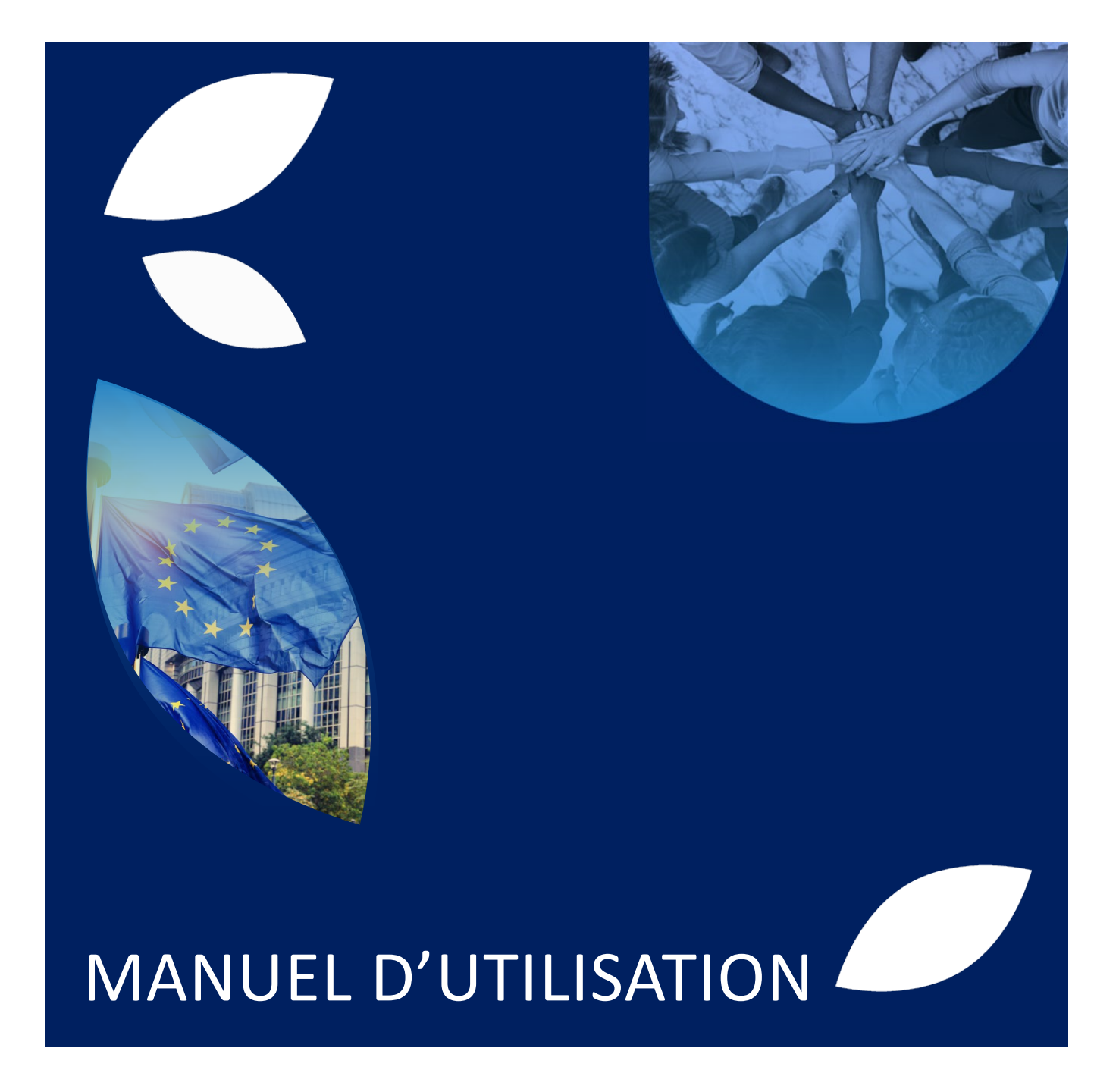

PLATEFORME FSE+

PREMIER ACCES & REMPLISSAGE DE LA CANDIDATURE

Version : 1.6 (juin 2025)

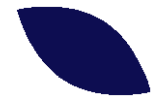

### TABLE DES MATIÈRES

| 1. | Intr | Introduction d'un projet FSE+ dans le cadre d'un appel à projet3 |                                                       |    |  |  |
|----|------|------------------------------------------------------------------|-------------------------------------------------------|----|--|--|
| 2. | Acc  | cès à la                                                         | a plateforme FSE+                                     | 4  |  |  |
|    | 2.1. | Pren                                                             | nier accès : création de votre espace bénéficiaire    | .4 |  |  |
|    | 2.2. | Gest                                                             | tion des utilisateurs                                 | .7 |  |  |
| 3. | Sais | sie de                                                           | la candidature                                        | .9 |  |  |
|    | 3.1. | Intro                                                            | oduction de la candidature                            | .9 |  |  |
|    | 3.2. | Les                                                              | différentes étapes de la saisie de votre candidature1 | .0 |  |  |
|    | 3.2  | .1.                                                              | Étape préliminaire1                                   | 0  |  |  |
|    | 3.2  | .2.                                                              | Étape 1 – Décrivez votre projet1                      | .3 |  |  |
|    | 3.2  | .3.                                                              | Étape 2 – Détaillez le budget de votre projet2        | 2  |  |  |
|    | 3.2  | .4.                                                              | Étape 3 – Détaillez la mise en œuvre                  | 5  |  |  |
|    | 3.2  | .5.                                                              | Étape 4 – Déposez votre projet4                       | 0  |  |  |
| 4. | Anr  | nexe -                                                           | Modèle de la fiche de candidature4                    | .3 |  |  |

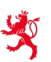

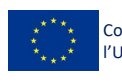

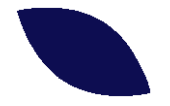

#### 1. Introduction d'un projet FSE+ dans le cadre d'un appel à projet

L'introduction d'un projet FSE+ se fait sur base d'une fiche de candidature qui doit être complétée sur la plateforme de gestion informatique sécurisée du FSE+ (ci-après la plateforme FSE+). Un dépôt papier n'est pas possible. À titre indicatif, les informations principales collectées à travers le formulaire de candidature sont retranscrites en annexe.

Cette plateforme est gérée par l'Autorité de gestion FSE+ (ci-après « AG »). Elle dispose d'un espace back-office accessible notamment par les membres de l'AG pour assurer la gestion, le suivi et le contrôle des programmes FSE+ et de leurs projets. Elle dispose également d'un volet front-office qui est votre espace bénéficiaire.

Afin de recevoir un accès à la plateforme FSE+, il faut suivre la démarche décrite dans le chapitre « 2.1. Premier accès – création de votre espace bénéficiaire ».

Le chapitre « 2.2. Gestion des utilisateurs » décrit comment vous pouvez ajouter des nouveaux utilisateurs internes à votre organisme qui seront appelés à utiliser également la plateforme.

La procédure de saisie de la fiche de candidature en elle-même est décrite en détail dans le chapitre 3.

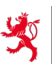

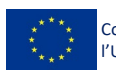

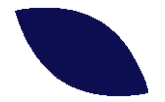

### 2. Accès à la plateforme FSE+

### 2.1. Premier accès : création de votre espace bénéficiaire

Afin de pouvoir utiliser la plateforme, il est nécessaire d'accéder à l'adresse suivante dans un navigateur internet (Chrome ou Firefox) :

#### https://fseplus.services-publics.lu

L'utilisateur doit s'authentifier afin de pouvoir utiliser les outils de la plateforme. Pour cela, il doit disposer d'un certificat LuxTrust (Smartcard, Token, Signing Stick, ...).

| NUNT<br>DUCH DE LUISAMOURE                                                                                                    |          |
|----------------------------------------------------------------------------------------------------|----------|
| Connexion à un service en ligne de l'Etat luxembourgeois                                                                                                    |          |
|                                                                                                    | FR EN DE |
| Pour accéder au service en ligne Fseplus, vous devez sélectionner un mode d'authentification.                                                                                                    |          |
| SÉLECTIONNEZ UN MODE D'AUTHENTIFICATION                                                                                                    |          |
|                                                                                                    |          |
| LOATROST                                                                                                    |          |
| Cantor                                                                                                    |          |
|                                                                                                    |          |
| Connexion au moyen d'un produit LuxTrust (token, carte, singlegraticit) Connexion au moyen d'un appareil mobile et de l'application GouviD Connexion au moyen d'un appareil mobile et de l'application GouviD |          |
|                                                                                                    |          |

Par la suite, il faut que l'utilisateur choisisse son dispositif LuxTrust :

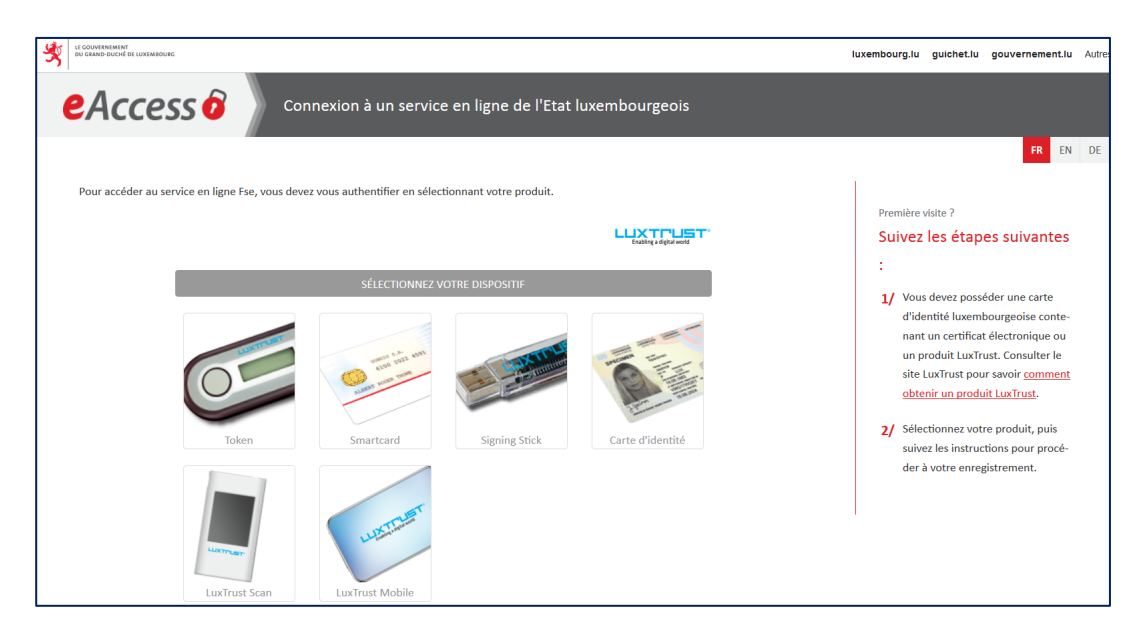

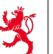

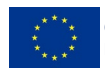

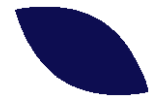

Le système demandera une confirmation pour s'assurer qu'il s'agit bien de la création d'un nouvel espace bénéficiaire et non de rejoindre un bénéficiaire existant. Pour créer un nouvel espace, il faut cliquer sur le bouton « Poursuivre ».

| Vous vous apprêtez à créer un nouvel espace bénéficiaire.<br>Si vous souhaitiez rejoindre l'espace d'un bénéficiaire existant, veuillez contacter l'autorité de gestion au 247 86187 ou par email à <u>secretariat fse@mt etat l</u><br>Dans le cas contraire, cliquez sur le bouton « Poursuivre ». |
|----------------------------------------------------------------------------------------------------|
| Poursuivre ou Annuler                                                                                                    |

Si l'utilisateur ne possède pas encore de compte, le portail d'authentification eAccess le guidera dans les étapes qui lui permettront d'obtenir un compte sur la plateforme.

| V GAVE POLITI DE EXERNO.MS                                                                                                    | luxembourg.lu guichet.lu gouvernement.lu Autres sites |
|----------------------------------------------------------------------------------------------------|-------------------------------------------------------|
| <b>EACCESS </b> O Connexion à un service en ligne de                                                                                                    | e l'Etat luxembourgeois                               |
|                                                                                                    | FR EN DE                                              |
| Enregistrement                                                                                                    |                                                       |
| * : champs obligatoires.                                                                                                    |                                                       |
| Vous avez fourni un certificat électronique valide, mais vous n'avez pas accès à cette ap<br>Veuillez renseigner les champs ci-dessous pour vous enregistrer. | olication.                                            |
| Votre prénom *                                                                                                    | PIERRE                                                |
| Votre nom *                                                                                                    | WEBER                                                 |
| Vutre adresse e-mail *                                                                                                    | pierre.weber@mail.lu                                  |
| Votre numéro d'identification (Matricule Lux.) *<br><u>Mention Légale</u>                                                                                     |                                                       |
|                                                                                                    | < Annuler S'enregistrer                               |

Une fois le compte créé, lors de la première connexion à la plateforme, le système demandera à l'utilisateur de renseigner les informations de son entité ainsi que des informations sur le représentant pouvant engager légalement l'entité par sa signature.

| Cofinancé par<br>l'Union européenne | Li Conversional de la Contactoure FSE+                                                                                              |
|-------------------------------------|----------------------------------------------------------------------------------------------------|
|                                     | Votre compte est en cours de validation par l'Autorité de gestion.<br>Merci de compléter les informations liées à votre entreprise. |
|                                     | Informations sur le bénéficiaire                                                                                                    |
|                                     | Nom du beneficiaire * ABC Entreprise                                                                                                |
|                                     | Statut * Association sans but lucratif                                                                                              |
|                                     | Numéro * Adresse *<br>20 rue des Puits                                                                                              |
|                                     | Complément d'adresse                                                                                                    |
|                                     | Code Postal *<br>L-1234                                                                                                    |
|                                     | Ville<br>Luxembourg                                                                                                    |
|                                     | Pays Cuxembourg                                                                                                    |

Fonds social européen plus 26, rue Zithe L-2763 Luxembourg

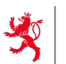

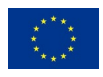

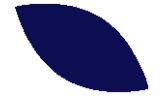

Il faut compléter le formulaire et cliquer sur « Enregistrer » en bas de la page pour soumettre la demande d'accès à l'Autorité de gestion. Après vérification des données, l'utilisateur recevra un email l'informant de la mise à disposition opérationnelle de son espace FSE+.

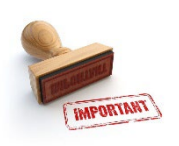

Attention : le premier compte (c'est-à-dire le compte principal) doit être créé par un représentant légal de la société et validé par cette même personne.

### Exemple d'email reçu après activation de votre espace

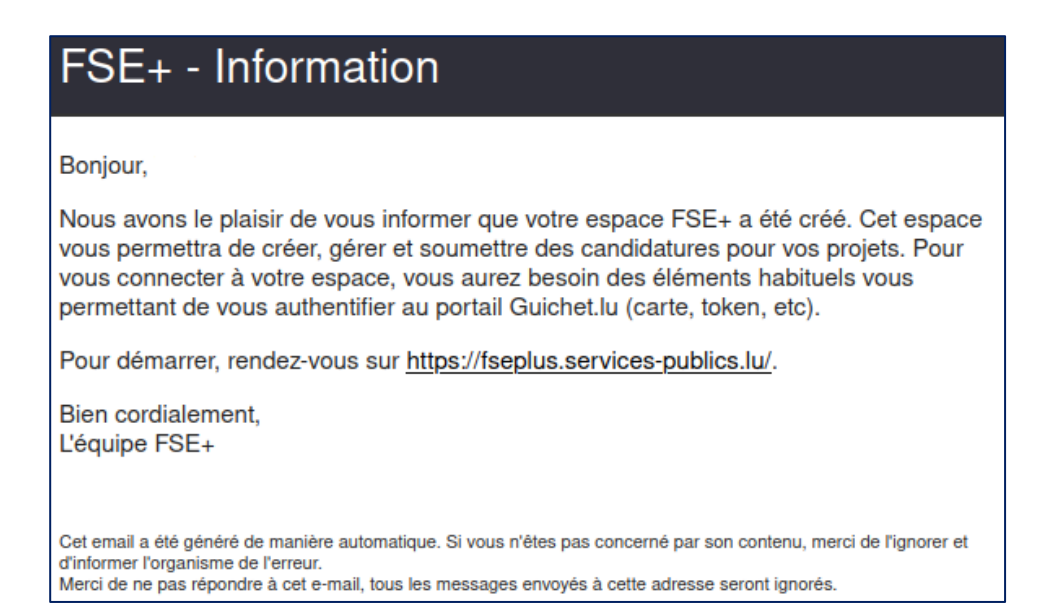

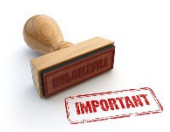

Ce mail est envoyé à l'adresse qui a été renseignée lors de la création de votre compte.

Si vous ne recevez pas ce courriel, veuillez vérifier votre dossier de courrier indésirable.

Votre espace bénéficiaire est maintenant créé et opérationnel. Vous pouvez y accéder via le lien :

https://fseplus.services-publics.lu

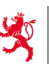

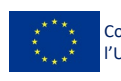

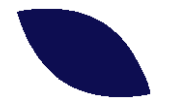

### 2.2. Gestion des utilisateurs

Dans le menu horizontal du haut, vous trouvez à droite la fonctionnalité « Paramètres » (icône 🎝). Dans celle-ci, vous avez une commande « Gestion des utilisateurs ». En cliquant dessus, vous accédez au menu vous permettant de gérer les utilisateurs internes à votre organisme qui seront appelés à utiliser la plateforme pour la gestion de votre/vos projet(s) FSE+.

| Cofinancé par<br>I'Union européenne Suite et suitare<br>de récense suite et suitare | FS                                 | E+                                         | Tableau de bord | Mes proj | jets Biblioth | ièque P a transmission |  |  |
|-------------------------------------------------------------------------------------|------------------------------------|--------------------------------------------|-----------------|----------|---------------|------------------------|--|--|
| Contrôles - Période contradictoire                                                  | Contrôles - Période contradictoire |                                            |                 |          |               |                        |  |  |
| Aucun de vos projets n'a de contrôle en cours de période contradictoire             |                                    |                                            |                 |          |               |                        |  |  |
| Situation de la consommation budgétaire                                             |                                    |                                            |                 |          |               |                        |  |  |
| P0 :<br>Programme FSE+ 2021-2027                                                    | ~                                  | Fonds :<br>Fonds pour une transition juste |                 | ~        | Projets :     | ~                      |  |  |

En cliquant sur « Ajouter un utilisateur », la fenêtre suivante s'affiche et vous pouvez créer les différents utilisateurs.

| Cofinancé par<br>l'Union européenne | U GOVERNAME<br>under Gewannen einer Auflichen<br>affennen under auflichen                   | Tableau de bord | Mes projets         | Bibliothèque | ¥ [ | \$<br>MD |
|-------------------------------------|---------------------------------------------------------------------------------------------|-----------------|---------------------|--------------|-----|----------|
|                                     | Création d'un utilisateur                                                                   |                 |                     |              |     |          |
|                                     | M./Ama *                                                                                    |                 |                     | ~            |     |          |
|                                     | Prénom *                                                                                    |                 |                     |              |     |          |
|                                     | Nom *                                                                                       |                 |                     |              |     |          |
|                                     | Photo BrowseNo file selected.                                                               |                 |                     |              |     |          |
|                                     | Email *                                                                                     |                 |                     |              |     |          |
|                                     | Téléphone *                                                                                 |                 |                     |              |     |          |
|                                     | Login *                                                                                     |                 |                     |              |     |          |
|                                     | Mot de passe *                                                                              |                 |                     |              |     |          |
|                                     | Confirmation du Mot de Passe *                                                              |                 |                     |              |     |          |
|                                     | Niveau administrateur     Niveau software administrateur     Niveau software administrateur |                 |                     |              |     |          |
|                                     | Projets                                                                                     |                 |                     |              |     |          |
|                                     |                                                                                             | Enregi          | strer ou <u>Ann</u> | uler         |     |          |

Quatre profils d'utilisateurs sont possibles :

- Niveau **administrateur** : il s'agit du niveau qu'on affecte automatiquement au compte principal du bénéficiaire. Ce niveau permet de tout faire :
  - modifier les infos de l'organisation ;
  - créer d'autres comptes ;
  - créer, modifier, valider des candidatures, des demandes de remboursement, des rapports d'activités et statistiques semestrielles.

L'administrateur peut ajouter d'autres administrateurs, il n'y a pas de limite.

Fonds social européen plus 26, rue Zithe L-2763 Luxembourg

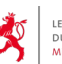

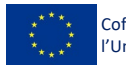

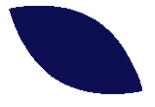

- Niveau responsable : il s'agit d'un niveau permettant à l'utilisateur "responsable" de :
  - créer des candidatures
  - valider des candidatures, valider des demandes de remboursement, valider des rapports et statistiques. Il peut également saisir des données.

Quand le **niveau administrateur** crée une personne en **niveau responsable**, il doit indiquer sur quels projets cette personne a le droit de travailler. Les autres projets ne seront pas accessibles. **Il faut donc avoir créé au moins un projet au préalable.** 

- Niveau **opérateur** : il s'agit d'un niveau de "saisie". Une personne opératrice peut faire de la saisie, mais ne peut pas valider. De la même façon que pour les responsables, les opérateurs sont rattachés à des projets bien déterminés (il faut donc avoir créé au moins un projet au préalable).
- Niveau **lecteur** : il s'agit d'un niveau permettant une simple lecture des informations sans pour autant pouvoir les modifier ni les valider. Certaines données personnelles (notamment en lien avec les participants) ne sont pas visibles pour ce type d'utilisateur.

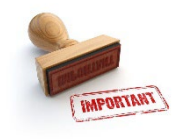

Après la création d'un utilisateur, un courriel – invitant la personne à accéder l'espace FSE+ - lui sera envoyé à l'adresse email que vous avez renseignée auparavant. Si la personne ne reçoit pas ce courriel, elle doit vérifier sa boîte de courrier indésirable.

Exemple d'email envoyé après rajout d'un utilisateur à votre espace

| FSE+ - Information                                                                                                    |
|----------------------------------------------------------------------------------------------------|
| Bonjour,                                                                                                    |
| L'organisme <b>en la contraction</b> a ouvert son espace FSE+ vous permettant d'accéder à cette application.                                                                                                    |
| Important : si vous ne possédez pas déjà un compte sur cette plateforme, veuillez renseigner dans les étapes de création de votre compte l'adresse email à laquelle vous avez reçu ce message.                                                               |
| Veuillez cliquer sur le lien suivant pour accéder à votre espace bénéficiaire : <u>https://fseplus.services-publics.lu/</u> .                                                                                                    |
| Bien cordialement,<br>L'équipe FSE+                                                                                                    |
| Cet email a été généré de manière automatique. Si vous n'êtes pas concerné par son contenu, merci de l'ignorer et<br>d'informer l'organisme de l'erreur.<br>Merci de ne pas répondre à cet e-mail, tous les messages envoyés à cette adresse seront ignorés. |

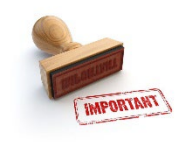

Si le nouvel utilisateur ne possède pas déjà un compte sur la plateforme FSE+, celui-ci doit impérativement renseigner durant les étapes de création de son compte l'adresse email à laquelle il a reçu le message d'accès.

A défaut de renseigner cette adresse email, le système ne pourra pas établir la connexion avec l'espace FSE+

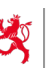

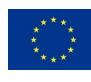

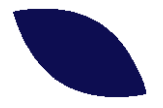

### 3. Saisie de la candidature

#### 3.1. Introduction de la candidature

L'objectif de la fiche de candidature est de décrire votre projet de façon à ce que les autorités qui sont appelées à le financer puissent se rendre compte de sa portée notamment en termes de politique d'emploi et des objectifs poursuivis par le programme FSE+ (un modèle à titre illustratif est joint en annexe).

La fiche de candidature doit donc :

- décrire votre projet en faisant ressortir son utilité et son impact ;
- montrer que les moyens à mettre en œuvre sont adéquats par rapport aux résultats escomptés.

En pratique, la candidature se fait en 2 étapes :

- la saisie d'une candidature se fait en mode « brouillon ». La candidature est à ce stade modifiable à toute étape et ceci jusqu'à l'étape de validation. Les versions « brouillon » ne sont pas transmises à l'AG.
- la validation de la candidature : la candidature est alors officiellement transmise à l'Autorité de gestion FSE et dès lors, il n'est plus possible d'y apporter des modifications.

L'accès à la saisie de votre candidature (automatiquement en version « brouillon » jusqu'à validation), se fait via le menu horizontal du haut sous le point « Mes projets ». Dans l'écran central apparaît alors la liste de vos projets et vous avez deux possibilités :

- créer une nouvelle candidature : pour cela, il faut cliquer sur « Créer une candidature » ;
- accéder à un brouillon déjà existant pour y apporter des modifications (il faut cliquer par la suite sur le bouton « reprendre la candidature »).

| - {  | 2                                          | Cofinanc<br>I'Union e | é par<br>uropéenne 🤌 Le COUVERNEMENT<br>Du GRAND-DUCHÉ DE LUXEMBOURG<br>Massière du Tranal, de l'Imploi et<br>de l'Économie sociale et voldaire | +           | Tableau de bord M | es projets Bibliothèq | ue 🎽    | ▦    | \$         | MD         |
|------|--------------------------------------------|-----------------------|----------------------------------------------------------------------------------------------------|-------------|-------------------|-----------------------|---------|------|------------|------------|
| Pr   | oje                                        | ts                    |                                                                                                    |             |                   |                       |         |      |            |            |
|      | Mots-clefs :                               |                       |                                                                                                    |             |                   |                       | Filtrer | ou [ | Réinitiali | <u>ser</u> |
| +    | Crée                                       | er une candi          | dature                                                                                                    |             |                   |                       |         |      |            |            |
|      | N°                                         | Stade                 | Nom du projet                                                                                                    | Responsable | Budget total      | Budget total FSE      | Actions |      |            |            |
| •    |                                            | Brouillon             | Skills 4 jobseekers                                                                                                    | N/A         | 223 000,00 €      | -                     | 1       | •    | ŧ          | *          |
| © Ca | © Copyright MTEESS & Fonds social européen |                       |                                                                                                    |             |                   |                       |         |      |            |            |

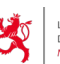

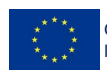

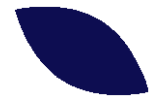

#### 3.2. Les différentes étapes de la saisie de votre candidature

La saisie se fait en plusieurs étapes et les chapitres suivants vous donnent plus de détails sur les données à renseigner.

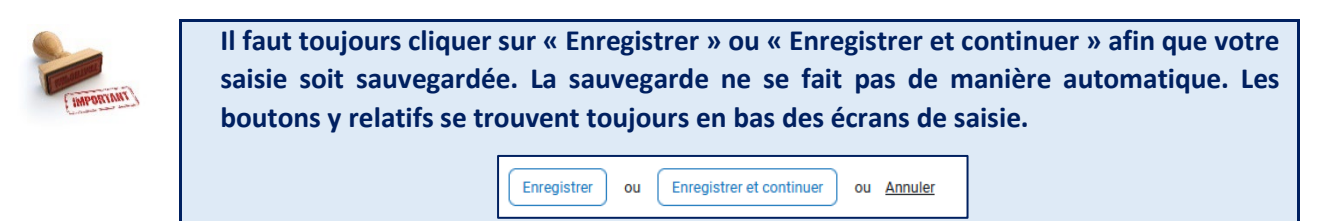

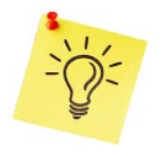

A multiples endroits de la candidature vous trouverez des info-bulles (icône 👔 ).

En cliquant dessus, un texte explicatif se déploiera en lien avec le champ de la candidature sélectionnée.

#### 3.2.1. Étape préliminaire

### CRÉATION D'UNE CANDIDATURE

Le menu horizontal « Mes projets », vous permet de créer une nouvelle candidature en appuyant sur le bouton. + <u>Créer une candidature</u>

|  | Cofinancé par<br>l'Union européenne Sour et ladaire | Tableau de bord | Mes projets | Bibliothèque | $\geq$  |               | ¢ MD        | ) |
|--|-----------------------------------------------------|-----------------|-------------|--------------|---------|---------------|-------------|---|
|  | Projets                                             |                 |             |              |         |               |             |   |
|  | Mots-clefs :                                        |                 |             | (            | Filtrer | ou <u>R</u> é | initialiser |   |
|  | + Créer une candidature                             |                 |             |              |         |               |             |   |
|  | Vous n'avez aucun projet pour le moment.            |                 |             |              |         |               |             |   |
|  |                                                     |                 |             |              |         |               |             |   |

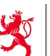

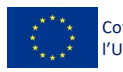

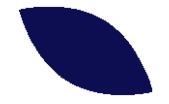

CRÉATION DU NOM DU PROJET, SÉLECTION DE LA PÉRIODE D'APPEL ET DU CONTACT RESPONSABLE

| UCRAND-DOUCH OF LUXAND<br>I'Union européenne | INTE FSE+                                                                                                    | Tableau de bord M |
|----------------------------------------------|----------------------------------------------------------------------------------------------------|-------------------|
| Mes projets                                  |                                                                                                    |                   |
|                                              | Votre projet                                                                                                    |                   |
|                                              | Nom du projet *                                                                                                    |                   |
|                                              | 40 caractères maximum, choisissez un nom explicite, qui pourra être utilisé dans des communications (ex : site internet, articles      | de presse,)       |
|                                              | Propriétés supplémentaires                                                                                                    |                   |
|                                              | Periode d'appel -<br>Période d'appel                                                                                                   | ~                 |
|                                              | Contact responsable technique                                                                                                    |                   |
|                                              | Le contact responsable technique du projet sera en relation directe avec l'Autorité de gestion du FSE+ pour les aspects t<br>celui-ci. | techniques de     |
|                                              | CR RM VW +<br>Vousmerre Roger M. Victoria W. Nouveau contact                                                                           |                   |

| Nom du projet                    | Selon votre choix, 40 caractères maximum, choisissez un nom explicite, qui pourra<br>être utilisé dans des communications (ex : site internet, articles de presse,).                                                                                                    |
|----------------------------------|----------------------------------------------------------------------------------------------------|
| Période d'appel                  | Veuillez sélectionner la période d'appel relative à votre projet. Il est possible qu'il existe dans le cadre d'un même appel plusieurs périodes sélectionnables                                                                                                    |
| Contact responsable<br>technique | Il s'agit de la personne qui sera en relation directe avec l'Autorité de gestion du FSE+<br>pour les aspects techniques de celui-ci.<br>La plateforme vous propose d'utiliser soit :<br>- la personne qui est en train d'encoder le projet (« vous-même »),<br>- une autre personne déjà encodée<br>- de créer un nouveau contact. |

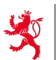

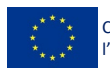

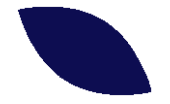

### CONFIRMATION DES INFORMATIONS PRÉ-REMPLIES

| ' l'Union européenne | Monther da Travia, de l'Engele et<br>de l'Elemente sociale et Soldare                                                                                                    |   |
|----------------------|----------------------------------------------------------------------------------------------------|---|
| 1es projets          |                                                                                                    |   |
|                      | Confirmez vos informations                                                                                                    |   |
|                      | Cette étape vous permet de vérifier que les informations connues de votre entité sont toujours d'actualité.<br>Veuillez procéder à la rectification des données qui seraient incorrectes. |   |
|                      | Nom du binificiaire *<br>ABC Entreprise                                                                                                    |   |
|                      | Statut *<br>Association sans but lucratif                                                                                                    | ~ |
|                      | Adresse *<br>rue des Puits                                                                                                    |   |
|                      | Code Postal * Ville *<br>1234 Beauville                                                                                                    |   |
|                      | Adresse email de contact de votre organisme *<br>contact@ABC-entreprise.lu                                                                                                    |   |
|                      | Ex : contact@mon-organisation lu                                                                                                    |   |
|                      | Numéro de téléphone *<br>+352 26 26 1111                                                                                                    |   |

| Informations sur le | Nom de l'entité, statut, adresse,                                                               |
|---------------------|-------------------------------------------------------------------------------------------------|
| beneticiaire        | → ces informations sont déjà en partie préremplies mais peuvent être modifiées<br>ou rectifiées |

Une fois que vous avez validé vos informations, vous allez accéder au menu qui vous permettra de remplir les informations relatives à votre projet. Les différents sous-menus peuvent être accédés individuellement par le biais du bouton « Accéder » à droite.

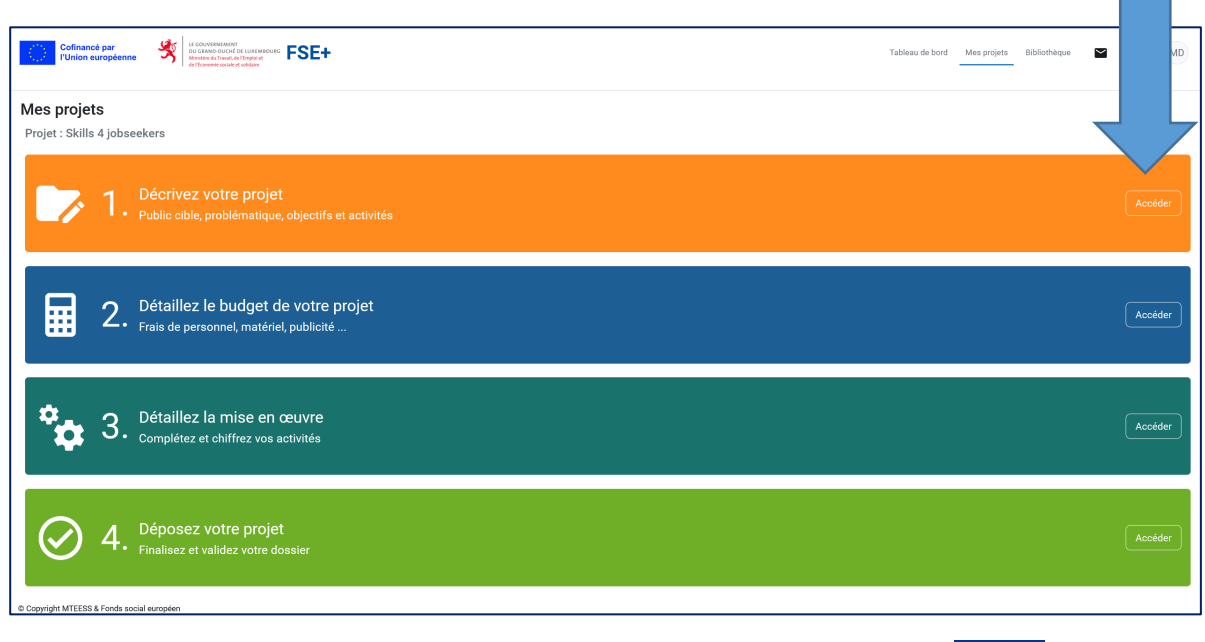

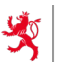

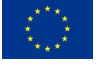

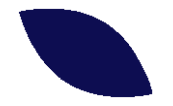

3.2.2. Étape 1 – Décrivez votre projet

### ETAPE 1.1 – DÉCRIVEZ VOTRE PROJET – LE PROJET

| Détaillez votre projet Projet : Skills 4 jobseekers     • > 1.0taillez votre projet > 1.1.te projet     1. Décrivez votre projet                                                          |                |                                                                                                    |                                                                         |         |  |  |
|----------------------------------------------------------------------------------------------------|----------------|----------------------------------------------------------------------------------------------------|-------------------------------------------------------------------------|---------|--|--|
| Bascider sur un aufre volet <ol> <li>Décrivez votre projet</li> </ol>                                                                                                    | 1.1. Le projet | Votre projet                                                                                                    |                                                                         |         |  |  |
| 1.1. Le projet         1.2. Durée et objectif apécifique         1.3. Caractéristiques du projet         1.4. Informations complémentaires         1.5. Respect des principes horizontaux |                | Ison gupget *<br>Solar 4 jupget *<br>40 caractères maximum, chosisses un nom explote, qui pours être utilisé dans des communication<br>Représentant légal pouvant par sa signature engager l'organisme bénéficiaire<br>Civilité *<br>Mine Mine Mine Mine Aucune des deux<br>Primo Mine Mine Pour le projet<br>Pristion durphentant *<br>Président<br>Informations bancaires pour le projet<br>Mineel Dupond<br>Institut bancaire<br>Italiant<br>Luizaotiono1224567891 | e (ex: site internet, articles de pr<br>Nom du représentant *<br>Dupond | resse,) |  |  |

| Nom du projet et représentant légal   | Ces informations sont repris automatiquement par la plateforme, mais peuvent être modifiées ou rectifiées.                                                                                                    |
|---------------------------------------|----------------------------------------------------------------------------------------------------|
| Informations bancaires pour le projet | <ul> <li>Il s'agit du compte à utiliser pour les paiements du FSE+. Vous pouvez soit :</li> <li>utiliser les informations bancaires enregistrées de votre organisme ;</li> <li>proposer un autre compte dédié à ce projet en décochant la case « Utiliser les informations bancaires de votre organisme ».</li> </ul> |

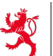

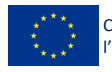

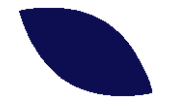

### ETAPE 1.2 – DÉCRIVEZ VOTRE PROJET – DURÉE ET OBJECTIF SPÉCIFIQUE

| Cofinancé par<br>l'Union européenne                                                                                                    | Name<br>Thad a figure to the second second seco | Tableau de bord     |
|----------------------------------------------------------------------------------------------------|----------------------------------------------------------------------------------------------------|---------------------|
| 1. Détaillez votre projet<br>Projet : Skills 4 jobseekers<br>♠ > 1. Ditaillez votre projet > 1.2. Duré et ebjecti<br>↓ 1. Décrivez votre pro | spécifique<br>jet                                                                                                    |                     |
|                                                                                                    | 1.2. Durée et objectif spécifique         Période de réalisation         Da*         01/01/2023         Raison du dépassement *         Mesure du programme opérationnel ●         AP1 - Emploi et compétences         01.1 - Accés à feraçõe à factivation pour tous [£504.1] ●                                                                                                    | •                   |
|                                                                                                    | 1.2 - Apprentissage tout au long de la vie et transitions professionnelles [ES04.7]         AP2 - Education de systemes déducation et de formation [ES04.5]         2.1 - Andinician des systemes déducation et de formation [ES04.5]         2.2 - Systèmes déducation et de formation qualitatifs et inclusifs [ES04.6]         AP3 - Enclusion active et employabilité [ES04.8]         AP4 - Promotion de l'Economie sociale et solidaire et de l'innovation sociale         4.1 - Indication ceitve et employabilité [ES04.8]         AP4 - Promotion de l'Economie sociale et solidaire et de l'innovation sociale         4.1 - Indicature active et employabilité [ES04.8]         AP5 - Forde gour une transition juste         5.1 - Fonds pour une transition juste         5.1 - Fonds pour une transition juste         5.1 - Fonds pour une transition juste                                                                                                    |                     |
|                                                                                                    | < Étaps précédente                                                                                                    | r ou <u>Annuler</u> |

| Période de réalisation | Il s'agit de la date de début et de fin du projet.                                                                                                    |
|------------------------|----------------------------------------------------------------------------------------------------|
|                        | Comme tout le système fonctionne sur une base semestrielle, le début est en principe le 1 <sup>er</sup> janvier ou le 1 <sup>er</sup> juillet et la fin doit se situer en principe au 30 juin ou au 31 décembre.                                                                                                    |
|                        | Certains appels prévoient la possibilité d'opter pour une rétroactivité de la durée de réalisation de votre projet. Ceci permet de prendre en considération une partie des frais déjà encourus. Toutefois, cette option impose l'organisation, la documentation (piste d'audit) et le suivi du projet selon les conditions applicables par le FSE+, et ce, avant sa sélection potentielle. |
| Raison du dépassement  | Dans le cadre de certains appels, la durée des projets peut être portée de manière exceptionnelle à 30 mois.                                                                                                    |
|                        | Si le projet a une durée supérieure à 2 ans, il faut expliquer la raison de ce dépassement.                                                                                                    |
| Mesure du programme    | Les interventions du FSE sont mises en œuvre à travers différentes mesures/objectifs spécifiques répondant aux défis du marché de l'emploi luxembourgeois et de ses particularités socio-économiques.                                                                                                    |
|                        | Vous ne pouvez choisir qu'une mesure parmi celles proposées dans le cadre de l'appel à projets.                                                                                                    |

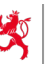

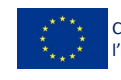

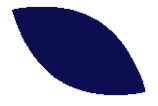

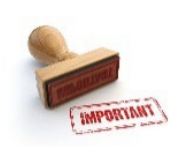

Pour tout projet concernant les demandeurs d'emploi (notamment sous les mesures 1.1. Accès à l'emploi et aux mesures d'activation pour tous et 4.1. ESS et innovation sociale du programme FSE+), il est conseillé de prendre contact au préalable avec les services de l'ADEM afin de bien définir et qualifier le public cible et les objectifs poursuivis.

Les actions sous la mesure 2.2. Systèmes d'éducation et de formation qualitatifs et inclusifs devront répondre aux objectifs de la politique gouvernementale en termes de soutien pour la Garantie pour l'enfance pour les enfants vulnérables et permettre un renforcement des dispositifs déjà en place. Ainsi, pour assurer une mise en œuvre cohérente, les actions potentielles doivent être élaborées en étroite collaboration avec le Ministère de l'Education nationale, de l'Enfance et de la Jeunesse.

### ETAPE 1.3 – DÉCRIVEZ VOTRE PROJET – CARACTÉRISTIQUES DU PROJET

### PUBLIC CIBLE

| -* Basculer sur un autre volet<br>1. Décrivez votre projet | 1.3. Caractéristiques du projet                                                                                                    |
|------------------------------------------------------------|----------------------------------------------------------------------------------------------------|
|                                                            |                                                                                                    |
| 1.1. Le projet                                             | Nombre prévu de participants *                                                                                                    |
| 1.2. Durée et objectif spécifique                          | Izo<br>Itterrien : Les essenne entricient à de lu orbitités ne doit être enerchalisée n. Lue selle fois                                                                                                    |
| 1.3. Caractéristiques du projet                            |                                                                                                    |
| Public cible                                               | Decrivez le public cible de votre projet et sa décomposition éventuelle * 0                                                                                                    |
| Motivations du projet                                      | ◆ → Formats B I U E 王 国 国 国 国 王 汪                                                                                                    |
| Objectifs du projet                                        | Notre projet s'adresse à des demandeurs d'emploi (DE) de tout secteur d'au moins 30 ans.<br>Nous recruterons primairement des DE de longue durée, mais prévoyons d'accepter aussi quelque 40 DE enregistrés à <u>IADEM</u> depuis mo<br>de 12 mois. |
| Mise en œuvre (activités du projet)                        |                                                                                                    |
| 1.4. Informations complémentaires                          |                                                                                                    |
| 1.5. Respect des principes horizontaux                     |                                                                                                    |
|                                                            | P 38 MOTS PROPULSÉ PAR TINYM                                                                                                    |
|                                                            | 200 mots maximum. Exemple de décomposition : il est estimé que sur 50 participants, il y aura 30 chômeurs longue durée et 20 chômeurs ayant récemment perdu leur<br>emploi                                                                          |
|                                                            | Catégorie de participants la plus représentée *                                                                                                    |
|                                                            | Demandeurs d'emploi > 30 ans                                                                                                    |
|                                                            | Indicateur de résultats du cadre de performance 👔                                                                                                    |
|                                                            | Participants en emploi, y compris les indépendants, six mois après leur participation (sont considérés ici uniquement ceux inscrits au chômage ou inactifs au débu                                                                                  |
|                                                            | leur participation) *                                                                                                    |
|                                                            | 50.00                                                                                                    |
|                                                            | Indicateur de réalisation du cadre de performance 💿                                                                                                    |
|                                                            | Personnes inscrites au chômage, y compris les chômeurs de longue durée et les inactifs *                                                                                                    |

| Nombre prévu de<br>participants | Le nombre de personnes que votre projet prévoit d'encadrer.<br>Attention : une personne participant à deux activités ne doit être comptabilisée<br>qu'une seule fois. |
|---------------------------------|----------------------------------------------------------------------------------------------------|
| Décrivez le public cible de     | Il s'agit de la population à laquelle votre projet s'adresse, il est important de                                                                                     |
| votre projet et sa              | bien la délimiter et d'éviter une approche trop générale. Il convient de décrire                                                                                      |
| décomposition éventuelle        | brièvement le public cible visé par le projet, sa décomposition éventuelle et ses                                                                                     |

Fonds social européen plus 26, rue Zithe L-2763 Luxembourg

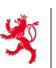

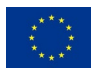

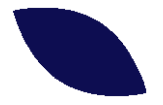

|                                                      | caractéristiques principales.                                                                                                    |
|------------------------------------------------------|----------------------------------------------------------------------------------------------------|
| Catégorie de participants<br>la plus représentée     | Chaque mesure/objectif spécifique s'adresse en principe à un ou plusieurs<br>public-cibles dédiés. En fonction de la mesure sélectionnée, la plateforme<br>proposera différents choix pour les public-cibles. |
| Indicateur de réalisation<br>du cadre de performance | La performance du programme opérationnel est mesurée au moyen<br>d'indicateurs de réalisation et de résultats liés aux mesures/objectifs<br>spécifiques qui le composent.                                     |
| Indicateur de résultats du<br>cadre de performance   | Il faut renseigner les valeurs prévisionnelles pour les indicateurs associés à l'objectif spécifique/la mesure retenu(e) à l'étape précédente.                                                                |

### MOTIVATIONS DU PROJET

| 1.2. Durée et objectif spécifique                                                                                                    | Motivations du projet                                                                                                    |
|----------------------------------------------------------------------------------------------------|----------------------------------------------------------------------------------------------------|
| 3. Caractéristiques du projet                                                                                                    | Quel est le problème qui motive la création de ce projet ? * 💿                                                                                                    |
| blic cible                                                                                                    | 今 ♂ Formats B I U 臣 臣 王 国 团 团 臣 註 註                                                                                                    |
| Motivations du projet<br>Motivations a projet<br>Objectifs du projet<br>Mise en œuvre (activités du projet)<br>1.4. Informations complémentaires<br>1.5. Respect des principes horizontaux | Les DE de longue durée sont parmi les plus éloignés du marché de l'emploi et le support qui leur est octroyé ne semble pas<br>suffire pour leur permettre de réintégrer la vie professionnelle active.<br>Beaucoup de facteurs doivent être réunis pour résoudre en quelque sorte la problématique de l'employabilité.<br>- Avoir un projet professionnel qui tient la route<br>- Avoir un dossier de candidature convenable<br>- Savoir comment chercher du travail<br>- Se préparer aux entretiens comme il faut<br>- Savoir synthétiser son parcours de manière vendeur<br>- Avoir la motivation et les outils nécessaires pour se donner toutes les chances<br>- Se rendre compte de ses limitations mais aussi de ses compétences<br><br>Ce ne sont que quelques facteurs qui peuvent s'avérer forts bloquants au succès, s'ils ne sont pas adressés comme il faut.<br>Un DE de longue durée a nécessairement besoin d'un encadrement particulier pour travailler ces problématiques, sinon la<br>personne ne serait pas dans la situation dans laquelle elle est.<br>Il en est de même avec des DE de courte durée, il est crucial pour la majorité des personnes de retrouver rapidement du<br>travail, au risque de voir s'évaporer motivation et confiance en soi, si la période se prolonge. Même avec un parcours<br>solide, une personne n'est pas nécessairement équipée avec les connaissances et compétences nécessaires pour retrouver<br>aujourd'hui du travail facilement. |

| Quel est le problème qui<br>motive la création de ce<br>proiet | Ce champ vous permet de répondre au "pourquoi" du projet ? Décrivez le problème à l'origine de votre initiative et documentez les faits qui l'illustrent.                                                                                      |
|----------------------------------------------------------------|----------------------------------------------------------------------------------------------------|
|                                                                | A cette étape, il vous est loisible de décrire pourquoi votre organisme est<br>concerné par cette problématique (votre vocation/activité) et en quoi vous<br>êtes prédisposé à répondre à ce défi (expériences, connaissances du<br>terrain,). |

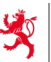

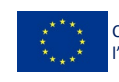

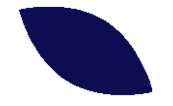

### **OBJECTIFS DU PROJET**

Cette section permet de rédiger les objectifs du projet (les résultats à atteindre, les effets à produire). Un objectif doit être "SMART" :

- Spécifique : l'énoncé doit aboutir à un but unique ;
- Mesurable : l'objectif doit pouvoir être quantifié ou qualifié, ceci implique de définir une valeur cible à atteindre ;
- Atteignable : l'objectif doit être suffisamment ambitieux pour qu'il soit motivant ;
- Réaliste : l'objectif doit définir un seuil atteignable selon vos ressources (temps, humains, budget, ...);
- Temporel : l'objectif doit être mesurable à différents moments du projet afin d'évaluer son avancement.

| -"Basculer sur un autre volet<br>1. Décrivez votre projet | Nouvel objectif                                    |                                   |                           |
|-----------------------------------------------------------|----------------------------------------------------|-----------------------------------|---------------------------|
| 1.1. Le projet                                            | Détail de l'objectif                               |                                   |                           |
| 1.2. Durée et objectif spécifique                         | Description de l'objectif *                        |                                   |                           |
| 1.3. Caractéristiques du projet                           |                                                    |                                   |                           |
| Public cible                                              |                                                    |                                   |                           |
| Motivations du projet                                     |                                                    |                                   | 1.                        |
| Objectifs du projet                                       | 100 mots maximum                                   |                                   |                           |
| Mise en œuvre (activités du projet)                       | Indicateur de résultat associé à l'objectif        |                                   |                           |
| 1.4. Informations complémentaires                         | Libellé de l'indicateur *                          |                                   |                           |
| 1.5. Respect des principes horizontaux                    | Volume eikle F                                     |                                   |                           |
|                                                           | 0,00                                               | Unité de mesure *                 |                           |
|                                                           |                                                    | Ex : participants, %, certificats |                           |
|                                                           |                                                    |                                   |                           |
|                                                           | Décrivez ci-après la méthode de vérification de la | valeur atteinte *                 |                           |
|                                                           |                                                    |                                   | 4                         |
|                                                           | 100 mots maximum                                   |                                   |                           |
|                                                           |                                                    |                                   | Ajouter ou <u>Annuler</u> |
|                                                           | <u>Ajouter un nouvel objectif</u>                  |                                   |                           |

#### Exemple :

| sculer sur un autre volet<br>Décrivez votre projet | 500 mots maximum Objectifs du projet o                                                                                                    |         |
|----------------------------------------------------|----------------------------------------------------------------------------------------------------|---------|
| 1. Le projet                                       | Édition de l'objectif                                                                                                    |         |
| 2. Duree et objecut specifique                     |                                                                                                    |         |
| 3. Caractéristiques du projet                      | Détail de l'objectif                                                                                                    |         |
| Public cible                                       | Description de l'objectif *                                                                                                    |         |
| Motivations du projet                              | Octroyer un soutien individualisé à 120 DE afin de les aider à augmenter leur employabilité                                                                                                 |         |
| Objectifs du projet                                |                                                                                                    |         |
| Mise en œuvre (activités du projet)                |                                                                                                    | 11.     |
| <ol> <li>Informations complémentaires</li> </ol>   | 100 mots maximum                                                                                                    |         |
| 5. Respect des principes horizontaux               | Indicateur de résultat associé à l'objectif                                                                                                    |         |
|                                                    | Lbelé de l'indicateur *<br>Augmentation d'employabilité                                                                                                    |         |
|                                                    | Valeur cible * Unité de mesure *                                                                                                    |         |
|                                                    | 120,00 participants                                                                                                    |         |
|                                                    | Ex: participants, %, certificats                                                                                                    |         |
|                                                    | Déprine ci après la métrode de vérification de la valeur attiente *<br>Nombre de participants individuels qui auront suivi les différentes activités proposées dans le cadre de l'objectif. |         |
|                                                    | 100 mots maximum                                                                                                    |         |
|                                                    | Modifier ou                                                                                                    | Annuler |

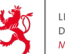

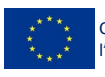

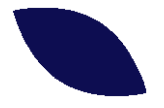

| Détail de l'objectif                                                                                                    |                                                                                                    |  |  |  |  |  |
|----------------------------------------------------------------------------------------------------|----------------------------------------------------------------------------------------------------|--|--|--|--|--|
| Description de l'objectif                                                                                                    | Le résultat que vous souhaitez atteindre à l'issue du projet.                                                                                                    |  |  |  |  |  |
| Indicateur de résultat associé à<br>l'objectif avec un libellé, une valeur<br>cible, une unité de mesure et une<br>méthode de vérification de la valeur<br>atteinte | L'objectif doit être accompagné d'un indicateur de résultat qui<br>permet d'en mesurer l'atteinte ainsi que d'une méthode de<br>vérification des valeurs effectivement réalisées.<br>L'indicateur associé rend la réussite du projet tangible. |  |  |  |  |  |

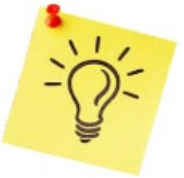

| ľ. | Le projet peut comporter plusieurs objectifs.                        |
|----|----------------------------------------------------------------------|
|    | Le bouton 🕒 Ajouter un nouvel objectif permet d'en créer un nouveau. |

### MISE EN ŒUVRE (ACTIVITÉS DU PROJET)

Cette section permet de décliner les différentes activités que vous souhaitez mettre en œuvre pour accomplir les objectifs que vous vous êtes fixés. Les activités représentent les actions concrètes que vous souhaitez mener pendant la durée du projet.

Le détail opérationnel des activités devra être fourni dans le volet 3 du dossier.

|                                         | - Basculer sur un autre volet<br>1. Décrivez votre projet                                                                                                    | Nouvelle activité                                                        |                             |                                    |                |                          |                   |  |  |  |
|-----------------------------------------|----------------------------------------------------------------------------------------------------|--------------------------------------------------------------------------|-----------------------------|------------------------------------|----------------|--------------------------|-------------------|--|--|--|
|                                         | 1.1. Le projet                                                                                                    | Détail de l'activité                                                     |                             |                                    |                |                          |                   |  |  |  |
|                                         | 1.2. Durée et objectif spécifique                                                                                                    | Nom de l'activité *                                                      | Nom de l'activité *         |                                    |                |                          |                   |  |  |  |
| , i i i i i i i i i i i i i i i i i i i | 1.3. Caractéristiques du projet                                                                                                    | Ex. : Formation linguistiqu                                              | e, formation d'informatique | , préparation aux entretiens d'emb | bauche         |                          |                   |  |  |  |
|                                         | Public cible<br>Motivations du projet<br>Objectifs du projet<br>Mise en œuvre (activités du projet)<br>1.4. Informations complémentaires<br>1.5. Respect des principes horizontaux | Description de l'activité *<br>300 mots maximum<br>Indicateur de réalisa | ion associé à l'activité    |                                    |                |                          | <u>li</u> t.      |  |  |  |
|                                         |                                                                                                    | Libellé de l'indicateur *                                                |                             |                                    |                |                          |                   |  |  |  |
|                                         |                                                                                                    | Valeur cible *<br>0,00                                                   |                             | Unité de mesure *                  |                |                          |                   |  |  |  |
|                                         |                                                                                                    |                                                                          |                             | Ex.: séances, participants, %, coa | achings        |                          |                   |  |  |  |
|                                         |                                                                                                    |                                                                          |                             |                                    |                | Ajouter                  | ou <u>Annuler</u> |  |  |  |
|                                         |                                                                                                    | Ajouter une nouvelle                                                     | activité                    |                                    |                |                          |                   |  |  |  |
|                                         |                                                                                                    | < Étape.précédente                                                       |                             |                                    | Enregistrer ou | Enregistrer et continuer | ou <u>Annuler</u> |  |  |  |
|                                         |                                                                                                    |                                                                          |                             |                                    |                |                          |                   |  |  |  |

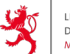

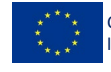

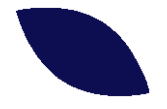

#### Exemple :

| T. Decrivez votre project              |                                                                                                    |     |
|----------------------------------------|----------------------------------------------------------------------------------------------------|-----|
|                                        |                                                                                                    |     |
| T.T. Le projet                         | Mise en œuvre (activités du projet) o                                                                                                    |     |
| 1.2. Durée et objectif spécifique      |                                                                                                    |     |
| 1.3. Caractéristiques du projet        | #1. Bilan                                                                                                    | / 🗊 |
| Public cible                           | - Parier un premier binan avec 120 De pour clariner reur situation courante<br>- parcours professionnel<br>- contraintes personnelles/professionnelles |     |
| Motivations du projet                  | <ul> <li>projet professionnel</li> <li>compétences transversales (comportementales et numériques)</li> </ul>                                           |     |
| Objectifs du projet                    | 🗘 Le bilan de départ (Valeur cible : 120,00 participants)                                                                                              |     |
| Mise en œuvre (activités du projet)    |                                                                                                    |     |
| 1.4. Informations complémentaires      | #2. Projet professionnel<br>Elaborer un projet professionnel réaliste avec un coach                                                                    | ∕∎  |
| 1.5. Respect des principes horizontaux | - basé sur les compétences et l'éducation<br>- basé sur les motivations du DE<br>- basé sur la demande du marché de l'emploi                           |     |
|                                        | Projet professionnel (Valeur cible : 110,00 participants)                                                                                              |     |
|                                        | #3. Formation collective                                                                                                    |     |
|                                        | Parcours de formations comportementales :                                                                                                    | -   |
|                                        | - Apprendre à apprendre                                                                                                    |     |
|                                        | - Connaissance de Soi<br>- Communication                                                                                                    |     |
|                                        | - Gestion du temps                                                                                                    |     |
|                                        | - Gestion du stress                                                                                                    |     |
|                                        | Ces formations seront proposées à des groupes de 15 personnes à des intervalles réguliers sur les 2 ans du projet - 8 groupes au total                 |     |
|                                        | Formation collective - Soft Skills (Valeur cible : 8,00 Session de formation collective)                                                               |     |
|                                        |                                                                                                    |     |
|                                        | Ajouter une nouvelle activite                                                                                                    |     |

|                                                                                                    | Détail de l'activité                                                                                                    |
|----------------------------------------------------------------------------------------------------|----------------------------------------------------------------------------------------------------|
| Nom de l'activité                                                                                             | Intitulé court permettant de bien identifier l'activité.                                                                                                    |
| Description de l'activité                                                                                     | Les actions concrètes que vous souhaitez réaliser à travers cette<br>activité (ex. : bilan de compétences, formations, ateliers,<br>coachings, publicité, études de terrain, préparation des cours,<br>réseautage).<br>La description doit permettre à un lecteur non initié de<br>comprendre ce que vous prévoyez d'accomplir. Si vous utilisez<br>des termes techniques spécifiques à votre domaine d'activité,<br>veuillez les expliquer (p. ex. BCP = bilan de compétences<br>professionnelles). |
| Indicateur de réalisation associé à<br>l'activité avec un libellé, une valeur cible<br>et une unité de mesure | L'objectif doit être accompagné d'un indicateur de réalisation permettant de quantifier la mise en œuvre du projet au fur et à mesure de son avancement.                                                                                                    |

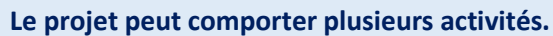

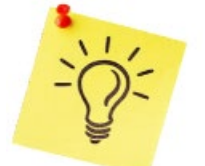

Le bouton

Ajouter une nouvelle activité

permet d'en créer une nouvelle.

Fonds social européen plus 26, rue Zithe L-2763 Luxembourg

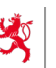

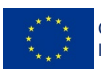

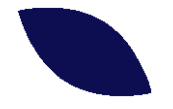

### ETAPE 1.4 – DÉCRIVEZ VOTRE PROJET – INFORMATIONS COMPLÉMENTAIRES

| 1. Détaillez votre projet                                                             |                                                                                                    |                                     |
|---------------------------------------------------------------------------------------|----------------------------------------------------------------------------------------------------|-------------------------------------|
| Projet : Skills 4 jobseekers<br>♠ > 1. Détailez votre projet > 1.4. Informations comp | Skenottalres                                                                                                    |                                     |
| 1. Décrivez votre proje                                                               | et                                                                                                    | • Télécharger une version brouillon |
| *Basoder eur et eche volet<br>1. Décrivez votre projet                                | 1.4. Informations complémentaires<br>Voir organisme et ses capacités à mener à bien le projet *                                                                                                    |                                     |
| 1.1. Le projet                                                                        | ★ ← Formats - B I U E E III III III III III III                                                                                                    |                                     |
| 1.2. Durée et objectif spécifique                                                     | Notre ONG, active depuis plus de 15 ans, réunit 12 salariés et un réseau de 80 bénévoles.                                                                                                    |                                     |
| 1.3. Caractéristiques du projet                                                       | Avec un budget annuel moyen de 1,2 million d'euros, elle dispose d'une organisation administrative stable et d'une gestion financière maîtrisée. Nous avons<br>conduit abu de 15 projets de lieu super la colidació. Una una colida et la décalemente durable, en mabilicant effectement de patient et est |                                     |
| 1.4. Informations complémentaires                                                     | contait pais de 15 projets en nen avec, la sondante, i inclusion sociale et le developpenten, durace, en mounsain, envacement nos partenanes et nos<br>expertises de terrain.                                                                                                    |                                     |
| 1.5. Respect des principes horizontaux                                                | Cette expérience nous permet de garantir la bonne mise en œuvre de projets financés, y compris européens.                                                                                                    |                                     |
|                                                                                       |                                                                                                    |                                     |
|                                                                                       |                                                                                                    |                                     |
|                                                                                       | P B2 MOTO PROPALSÉ PAR TINIMOE                                                                                                    |                                     |
|                                                                                       | 500 mots maximum                                                                                                    |                                     |
|                                                                                       | Méthode que vous aliez employer pour approcher/joindre les participants finaux * )                                                                                                    |                                     |
|                                                                                       | ◆ ↔ Formats- B I U E E II II II II II II                                                                                                    |                                     |
|                                                                                       | Ce projet est organisé en collaboration avec [ADEM], qui sera en charge du recrutement des personnes.                                                                                                    |                                     |
|                                                                                       |                                                                                                    |                                     |
|                                                                                       |                                                                                                    |                                     |
|                                                                                       | P 19 MOTS PROPULSÉ PAR THYMCE                                                                                                    |                                     |
|                                                                                       | SOU mois maximum                                                                                                    |                                     |
|                                                                                       |                                                                                                    |                                     |
|                                                                                       | < <u>Enregistrer</u> ou <u>Enregistrer</u> ou <u>Enregistrer</u> ou <u>Annuler</u>                                                                                                    |                                     |

| Votre organisme et ses capacités à<br>mener à bien le projet                                                                               | Décrivez brièvement votre organisme : taille, capacité financière,<br>organisation administrative, connaissance métier à travers vos<br>missions passées et actuelles,                                                                                                    |
|----------------------------------------------------------------------------------------------------|----------------------------------------------------------------------------------------------------|
| Méthode que vous allez employer<br>pour approcher/joindre les<br>participants finaux                                                       | Décrivez comment il sera assuré que le projet accueillera les<br>participants prévus. Comment prendront-ils connaissance du<br>projet ? Veuillez prendre en considération que votre stratégie<br>doit être en adéquation avec votre public cible et ses spécificités.                                                                                   |
| Analyse de risques                                                                                                    | Décrivez les principaux éléments qui pourraient potentiellement<br>mettre en danger l'exécution de l'opération et quelles sont les<br>éventuelles pistes de sécurisation envisageables.                                                                                                    |
| Partenaires du projet / Pérennisation                                                                                                    | Enumérez les partenariats et coopérations effectifs et éventuels<br>qui sont/seraient prévus avec d'autres structures pour mettre en<br>œuvre l'opération. Dans ce contexte, veuillez préciser les<br>démarches qui ont déjà été entreprises.<br>Décrivez également les perspectives à moyen et long terme du<br>projet, au-delà du cofinancement FSE+. |
| Communication et visibilité du projet,<br>comment allez-vous assurer la<br>publicité de votre projet et de ses<br>résultats ?              | Comment cette partie sera assurée ?<br>Quels sont les actions et événements éventuellement prévus ?                                                                                                    |
| Caractère innovant du projet : quels<br>sont les éléments novateurs du projet,<br>en quoi se distingue-t-il de projets déjà<br>existants ? | Quelles sont les différences de ce projet par rapport à des actions<br>qui existent déjà ?<br>Quels sont les éléments qui le démarquent des autres ?                                                                                                    |

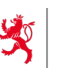

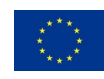

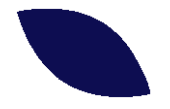

### ETAPE 1.5 – DÉCRIVEZ VOTRE PROJET – RESPECT DES PRINCIPES HORIZONTAUX

| esculer sur un autre volet        | 1.5. Respect des principes horizontaux                                                                                                    |
|-----------------------------------|----------------------------------------------------------------------------------------------------|
|                                   | Décrivez la façon dont votre projet et ses acteurs vont contribuer au respect, à la conformité, et à la promotion des principes horizontaux énumérés ci-dessous.                                                                                                    |
| I. Le projet                      | Expliquez pour chaque principe les actions éventuelles prévues.                                                                                                    |
| Durée et objectif spécifique      |                                                                                                    |
| Caractéristiques du projet        | Prévention de toute discrimination fondée sur le sexe. J'origine racialé ou ethnique, la religion ou les convictions, le handicap, l'âge ou l'orientation sexuelle. Une attention particulière doit être portée à<br>Convention des Nations Utions relatives aux profits des Personnes Handicapées (KNUDPH) - <u>Accédér au document</u> *                                                                                                    |
| Informations complémentaires      | か か Formats B / U E E E 目 目 目 目 目 目 に に                                                                                                    |
| Respect des principes horizontaux | Afin d'éviter une quelconque discrimination, nous partageons régulièrement en interne des fiches informatives sur la thématique de la discrimination, dans le souhait<br>que tous nos collègues alent la thématique en tête et sauront mettre en question une situation, une décision ou un comportement en cas de besoin.<br>Nous prévoyons également de fournir un soutien par rapport aux questions concernant l'accessibilité aux informations, aux locaux etc. |
|                                   | 65 MOTS PROPULSÉ PAR TINNICE                                                                                                    |
|                                   | 500 mots maximum                                                                                                    |
|                                   | Prise en compte de l'égalité entre les hommes et les femmes, de l'intégration des questions d'égalité entre les hommes et les femmes et de l'intégration de la dimension du genre *                                                                                                    |
|                                   | ♠ ₱ Formats - B I 및 E E E E I I I I E E                                                                                                    |
|                                   | Nous prenons en compte l'égalité entre les hommes et les femmes, l'intégration des questions d'égalité entre les hommes et les femmes et l'intégration de la<br>dimension du genre. Nous avons prévu d'y porter une attention particulière dans toutes nos communications dans le cadre du projet (communications avec les<br>bénéficiaires finaux, les prestataires, vers l'extérieur)                                                                             |
|                                   | 54 MOTS PROPULSE PARTINVINCE                                                                                                    |
|                                   | 500 mots maximum                                                                                                    |
|                                   | Promotion du développement durable et du principe consistant à "ne pas causer de préjudice important" *                                                                                                    |
|                                   | ♠ ↔ Formats- B I U E E E E E E E E E E E                                                                                                    |
|                                   | Un projet en coaching individuel ne nous semble pas causer de préjudice important.<br>Nous faisons des démarches organisationnelles pour digitaliser et alléger les tâches administratives dans le but de recycler les bonnes pratiques identifiées pour de<br>futurs projets.                                                                                                    |
|                                   | 38 MOTS PROPULSÉ PAR TIWNICE                                                                                                    |
|                                   | 500 mots maximum                                                                                                    |
|                                   | Respect des droits fondamentaux et la conformité avec la Charte des droits fondamentaux de l'Union européenne - Accéder au document *                                                                                                    |
|                                   | ☆                                                                                                    |
|                                   |                                                                                                    |

| Prévention de toute discrimination fondée sur le sexe,<br>l'origine raciale ou ethnique, la religion ou les<br>convictions, le handicap, l'âge ou l'orientation sexuelle.<br>Une attention particulière doit être portée à la<br>Convention des Nations Unies relatives aux Droits des<br>Personnes Handicapées (CNUDPH) | Décrivez la façon dont votre projet et ses<br>acteurs vont contribuer au respect, à la<br>conformité de ce principe. |
|----------------------------------------------------------------------------------------------------|----------------------------------------------------------------------------------------------------|
| Prise en compte de l'égalité entre les hommes et les<br>femmes, de l'intégration des questions d'égalité entre<br>les hommes et les femmes et de l'intégration de la<br>dimension du genre                                                                                                    | Décrivez la façon dont votre projet et ses<br>acteurs vont contribuer au respect, à la<br>conformité de ce principe. |
| Promotion du développement durable et du principe consistant à "ne pas causer de préjudice important"                                                                                                    | Décrivez la façon dont votre projet et ses<br>acteurs vont contribuer au respect, à la<br>conformité de ce principe. |
| Respect des droits fondamentaux et la conformité avec<br>la Charte des droits fondamentaux de l'Union<br>européenne                                                                                                    | Décrivez la façon dont votre projet et ses<br>acteurs vont contribuer au respect, à la<br>conformité de ce principe. |

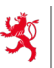

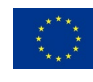

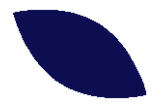

#### 3.2.3. Étape 2 – Détaillez le budget de votre projet

| <ul> <li>2. Otáciallez votre budget</li> <li>Projet: Skills 4 jobseekers</li> <li>• 2. Otáciallez le budget de votre projet</li> <li><b>9. Otáciallez le budget de votre projet</b></li> <li><b>9. Otáciallez le budget de votre projet</b></li> <li><b>9. Dictaillez le budget de votre projet</b></li> <li><b>9. Dictaillez le budget de votre projet</b></li> <li><b>9. Dictailles de votre votre votre de votre votre de votre opération.</b></li> <li><b>10. Institutions</b></li> <li><b>10. Institutions</b></li> <li><b>10. Institutions</b></li> <li><b>11. Institutions</b></li> <li><b>11.</b></li></ul> | Cofinancé par<br>l'Union européenne 🦃 Li COUVERNER<br>d'étaiere à tra-<br>de l'Étaiere au                                                                                                    | And the second second s |
|----------------------------------------------------------------------------------------------------|----------------------------------------------------------------------------------------------------|----------------------------------------------------------------------------------------------------|
| Projet: Skills 4 jobsekers<br>• 2. Okalialer viete audorf > Introduction<br><b>2.</b> Detailler to ele participants<br>(alaries)<br>• 2. Frais der relation avec les participants<br>(alaries)<br>• 2. Frais der relation avec les participants<br>(alaries)<br>• 2. Frais der relation avec les participants<br>(alaries)<br>• 2. Frais der relation avec les participants<br>(alaries)<br>• 2. Frais der relation avec les participants<br>(alaries)<br>• 2. Frais der relation avec les participants<br>(alaries)<br>• 2. Frais der relation avec les participants<br>(alaries)<br>• 2. Frais der deracatement (honomies des<br>intervenants et derisources humaines et matérielles nécessaires à la relation du popie alisi que leurs coûts respontents.<br>• 1. Instructures<br>• 2. Frais indirects deracatement (honomies des<br>intervenants et deres)<br>• 2. Frais indirects (autres)<br>• 2. Frais indirects (autres)<br>• 2. Frais indirects (autres)<br>• 2. Frais indirects (autres)<br>• 2. Frais indirects (autres)<br>• 2. Frais indirects (autres)<br>• 2. Frais indirects (autres)<br>• 2. Frais indirects (autres)<br>• 2. Frais indirects (autres)<br>• 2. Frais indirects (autres)<br>• 2. Frais indirects (autres)<br>• 3. Frais indirects (autres)<br>• 4. Frais indirects (autres)<br>• 5. Frais indirects (autres)<br>• 6. Frais indirects (autres)<br>• 6. For especialistic autres autres individuantive, la declaration der de outre outres activities que outres à soute de soute individuantive, la declaration deres des pressures encourses à une relation de projet as fean en principe en ayant necours à des options de coûts simplifiés<br>• Course options de coûts simplifiés<br>• Course options de coûts simplifiés<br>• Aussurer une simplification de du badder et infrieur à 200.000 ( le recours à ce options est obligatore).<br>• Course options est obligatore).<br>• Course options est obligatore).<br>• Course options est obligatore).<br>• Course options est obligatore).<br>• Course options est obligatore).<br>• Course options est obligatore).<br>• Course options est obligatore).<br>• Course options est obligatore).<br>• Course options est obligatore).<br>• Course options est ob                                                                                                    | 2. Détaillez votre budget                                                                                                    |                                                                                                    |
|                                                                                                    | Projet : Skills 4 jobseekers                                                                                                    |                                                                                                    |
| Introduction         21. Frais en relation avec les participants (tabines)         22. Frais en relation avec les participants (tabines)         23. Frais en relation avec les participants (tabines)         24. Frais en relation avec les participants (tabines)         25. Ariais en relation avec les participants (tabines)         26. Frais en relation avec les participants (tabines)         27. Frais directs d'encodrement (tabines du<br>personnel inferne d'encodrement)         24. Frais directs d'encodrement (honoraires des<br>inferements contens)         25. Arise frais directs         26. Arites frais directs         27. Frais inference des contens)         28. Frais directs (facuatement)         29. Arites frais directs         20. Arites frais directs         27. Frais inference         28. Frais inference         29. Frais inference         20. Arites frais directs         27. Frais inference         28. Frais inference         29. Recites         29. Recites         29. Recites         210. Récatines         211. Contreparties                                                                                                    | 2. Détaillez le budget et     vitilizander sur un nutre volet     2. Détaillez le budget de votre projet                                                                                                    | Introduction<br>Budget detaillé                                                                                                    |
| 21. Pails en relation sec les participants<br>(sainers)       Tois aspects sont à considérer lc1:         22. Pails en relation avec les participants (utres)       1. La nature des ressources humaines et matérialies not aspectes sont à considérer lc1:         23. Pails directs d'accadement (sainers du<br>personnel interre d'accadement)       1. La nature des ressources humaines et matérialies not aspectes sont à considérer lc1:         24. Pails directs d'accadement)       1. La nature des ressources humaines et matérialies not aspectes allers à leur réalisation. Les ressources humaines (internes et considérer lc1:         25. Pails directs d'accadement)       0. La nature des ressources humaines et matérialies not aspectes allers à leur réalisation. Les ressources humaines (internes et administratives)<br>intervenants ectement)         24. Prisis directs discusses       Options de coûts simplifiés         25. Autres frais directs       Options de coûts simplifiés         26. Autres frais directs       Pour les opérations dont le budget et inférieur à 200 000 ( le recours à ces options est obligatore.         27. Prisis indirects (salares du<br>atministrative)       Assugettissement à la TVA         28. Recettes       Votre organisme est-la assugétti à la TVA         29. Recettes       Votre organisme est-la assugétti à la TVA         210. Réceptualité       O non assujéti / Nercupère pas la TVA / Budget TT         210. Réceptualité       O non assujéti / Nercupère pas la TVA / Budget TT         210. Réceptualité       Attertiré à assujé                                                                                                    | Introduction                                                                                                    | Dans ce volet vous allez être amené à défailler les ressources nécessaires à la mise en œuvre de votre opération.                                                                                                    |
| minimation statements         Options de coûts simplifiés           2.5. Infrastructures         Ant dassurer une simplification administrative, la déclaration des dépenses encourues par le projet se fera en principe en ayant recours à des options de coûts simplifiés.           2.6. Autres frais directs (subiers du personnel<br>administratif)         Pour les opénations dont le budget est inférieur à 200.000 (, le recours à ces options est obligatoire.           2.7. Frais indirects (subiers)         Assuijettissement à la TVA           2.8. Arcetes         Votre organisme est-il assujetti à la TVA ?*           2.1. Reisephulatif du budget détaillé         Votre organisme est-il assujetti à la TVA ?*           2.1. Contreparties         Non assujetti / Ne récupier pas la TVA / Budget HT                                                                                                    | 2.1. Frais en relation avec les participants<br>(salaires)     2.2. Frais en relation avec les participants (subres)     2.3. Frais directs d'encadrement (salaires du<br>personnel interne d'encadrement)     2.4. Frais directs d'encadrement) | Trois aspects sont à considérer lci :<br>1. La nuture des resources temaines et matérielles nécessaires à la réalisation du projet ainsi que leurs coûts respectifs,<br>2. Les volumes honaires des resources humaines entrasignées,<br>3. La cohémica de ces coûts par naport aux activités que vous prévieux de réaliser.<br>Note: - Le rouiser wolds d'unt docaire couvrie les activités et le volumes indures nécessaires à leur réalisation. Les resources humaines (internes, externes et administratives)<br>renseignées ici doivent donc être conferente et structurées. <u>Une définition précise des profils reguis est conseillée</u> .                                                                                                    |
| 2.5. Artike frakt orderets     Pour les opérations dont le budget est inférieur à 200.000 €, le recours à ces options est obligatoire.       2.7. Frais indirects (salaires du personnel<br>administratif.     Pour les opérations dont le budget est inférieur à 200.000 €, le recours à ces options est obligatoire.       2.8. Frais indirects (salaires)     Assujetti sesment à la TVA       2.9. Recettes     Votr un defauit des options est obligatoire.       2.0. Réceptualit du budget défailié     Votr en assujetti à la TVA ?*       2.1. Contrepurties     © Non assujetti / Ne récupier pas la TVA / Budget TTC                                                                                                    | 2.5. Infrastructures                                                                                                    | Options de coûts simplifiés<br>Afin d'assurer une simplification administrative, la déclaration des dépenses encourues par le projet se fera en principe en ayant recours à des options de coûts simplifiés.                                                                                                    |
| 2.8. Frais indirects (autres)     Assujettissement à la TVA       2.9. Recettes     Votre organisme est-il assujetti à la TVA ?*       2.10. Réceptivair du budget détaillé     O Non assujetti / Nericupère pas la TVA / Budget TTC Assujetti / Récupère la TVA / Budget HT       2.11. Contreparties     I attention : Pensez à asiair les montants TTC dans les volets suivants al vous réfees pas sassujetti à la TVA.                                                                                                    |                                                                                                    | Pour les opérations dont le budget est inférieur à 200.000 €, le recours à ces options est obligatoire.                                                                                                    |
| 2.9. Incertities     Votre organisme est-il assujetti / la TVA 7*       2.10. Récapitulatif du budget détaillé        • Non assujetti / Ne récupire pas la TVA / Budget TTC       • Assujetti / Récupire la TVA / Budget HT        2.11. Contreparties        • Non assujetti / Ne récupire pas la TVA / Budget TTC       • Assujetti / Récupire la TVA / Budget HT                                                                                                    | 2.6. Autres frais directs<br>2.7. Frais indirects (salaires du personnel<br>administratif)                                                                                                    | Voir le détail des options proposées                                                                                                    |
| La tri commensione                                                                                                    | 2.6. Autres frais directs<br>2.7. Frais indirects (salaires du personnel<br>administratif)<br>2.8. Frais indirects (autres)                                                                                                    | Vorir is défail des cotions processées<br>Assujettissement à la TVA                                                                                                    |
|                                                                                                    | 2.6. Autres frais directs     2.7. Frais indirects (salaires du personnel     administratif)     2.8. Frais indirects (autres)     2.9. Recentee     2.10. Recentuser                                                                            | Voir le défail des cotions procesées<br>Assujettissement à la TVA<br>Voire organisme est-il assujetti à la TVA ?*<br>Non assujetti / Ne récupère pas la TVA / Budget TTC Assujetti / Récupère la TVA / Budget HT                                                                                                    |

Dans cette étape, il faut détailler les ressources nécessaires à la mise en œuvre de l'opération. Il faut considérer trois aspects :

- la nature des ressources humaines et matérielles nécessaires à la réalisation du projet ainsi que leurs coûts respectifs,
- les volumes horaires des ressources humaines renseignées,
- la cohérence de ces coûts par rapport aux activités que vous prévoyez de réaliser.

Il faut également préciser si votre organisme est assujetti à la TVA.

Votre budget est à détailler en 9 postes (8 postes de dépenses et 1 poste de recettes), repris sous les postes 2.1 à 2.9. Il n'est pas obligatoire de renseigner des frais pour chaque poste, seulement les frais qui seront effectivement encourus sont à introduire. Les champs grisés se calculent de manière automatique (p.ex. les totaux).

Le point 2.10 fournit un récapitulatif automatique sur base des détails des postes 2.1 à 2.9.

Sous le point 2.11 vous devez fournir des informations sur la contrepartie nationale publique de votre projet.

Le bouton

permet de lancer la saisie du budget.

Démarrer

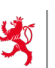

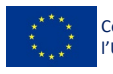

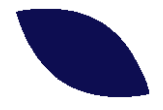

### 2.1. FRAIS EN RELATION AVEC LES PARTICIPANTS (SALAIRES)

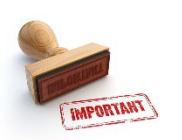

Dans certains projets d'insertion professionnelle, les participants bénéficient d'un salaire en contrepartie de leur production (voir également les conditions au point IX.II.1 du Guide de l'utilisateur). Ces salaires sont à renseigner sous le point 2.1 et la production générée par le projet doit être reprise en recettes (2.9).

| 2. Détaillez votre budget                                                         |         |                                                                                                    |                                                                                      |                                                        |                                        |                     |                         |                     |                        |                          |                     |
|-----------------------------------------------------------------------------------|---------|----------------------------------------------------------------------------------------------------|--------------------------------------------------------------------------------------|--------------------------------------------------------|----------------------------------------|---------------------|-------------------------|---------------------|------------------------|--------------------------|---------------------|
| Projet : Skills 4 jobseekers                                                      |         |                                                                                                    |                                                                                      |                                                        |                                        |                     |                         |                     |                        |                          |                     |
| A > 2. Détaillez votre budget > 2.1. Frais en relation                            | ition a | vec les participants (salaires)                                                                                                    |                                                                                      |                                                        |                                        |                     |                         |                     |                        |                          |                     |
|                                                                                   |         |                                                                                                    |                                                                                      |                                                        |                                        |                     |                         |                     |                        |                          |                     |
| · Ⅲ 2. Detaillez le budg                                                          | eι      | de votre projet                                                                                                    |                                                                                      |                                                        |                                        |                     |                         |                     |                        | • Telecharger un         | e version brouillo  |
| « Basculer sur un autre volet                                                     | 2.1     | I. Frais en relation avec les participa                                                                                                    | nts (salaires)                                                                       |                                                        |                                        |                     |                         |                     |                        |                          |                     |
| 2. Détaillez le budget de votre projet                                            |         |                                                                                                    |                                                                                      |                                                        |                                        |                     |                         |                     |                        |                          |                     |
| Introduction                                                                      |         | Frais de salaires en relation avec les participants d                                                                                                    | le l'opération.                                                                      |                                                        |                                        |                     |                         |                     |                        |                          |                     |
| 2.1. Frais en relation avec les participants (salaires)                           | /0      | Niquez sur une cellule pour l'éditer                                                                                                    |                                                                                      |                                                        |                                        |                     |                         |                     |                        |                          |                     |
| 2.2. Frais en relation avec les participants                                      |         |                                                                                                    | Ressources                                                                           |                                                        |                                        |                     |                         | 2                   | 023                    |                          |                     |
| (autres)                                                                          |         |                                                                                                    |                                                                                      |                                                        |                                        | Nb. d'heures        |                         |                     |                        |                          | Nb. d'heures        |
| 2.3. Frais directs d'encadrement (salaires du<br>personnel interne d'encadrement) |         |                                                                                                    |                                                                                      |                                                        |                                        | contrat de          | ND. dineures<br>hebdo.  | Affectation         |                        |                          | contrat de          |
| 2.4. Erain directs d'anandrament (hanaraires                                      | N°      | Groupe de participants                                                                                                    | Nh participants                                                                      | Salaire brut mensuel                                   | Non périodique (13e                    | travail (max<br>40) | consacrées<br>au proiet | nb mois (max<br>12) | Salaire brut avec part | Non périodique avec      | travail (max<br>40) |
| des intervenants externes)                                                        | 1       |                                                                                                    |                                                                                      | Guidare Brat menoder                                   | inoisy                                 | ·, •                |                         | · · · · ·           | pationale              | part patientie           |                     |
| 2.5. Infrastructures                                                              | Ľ.      | -                                                                                                    |                                                                                      |                                                        |                                        | -                   |                         |                     | -                      |                          |                     |
| 2.6. Autres frais directs                                                         |         |                                                                                                    |                                                                                      |                                                        |                                        |                     |                         | Total arrondi       | -                      | -                        |                     |
| 2.7. Frais indirects (salaires du personnel                                       |         |                                                                                                    |                                                                                      |                                                        |                                        |                     |                         |                     |                        | 0,00 €                   |                     |
| administratif)                                                                    |         |                                                                                                    |                                                                                      |                                                        | GF                                     | RAND-TOTAL          |                         |                     |                        |                          |                     |
| 2.8. Frais indirects (autres)                                                     | <       |                                                                                                    |                                                                                      |                                                        |                                        |                     |                         |                     |                        |                          |                     |
| 2.9. Recettes                                                                     | Les     | alaire brut et le non périodique sont plafonnés à un mont<br>vart patronale est calculée automatiquement avec un taut<br>alaire de base et le non périorique sont majorés de 5% d | tant maximal de 5 fois le SS<br>x fixe de 15.3%. Ce taux con<br>lune ancée à l'autre | M (solt 11 566,90 € pour u<br>nprend le montant maximi | n ETP).<br>al pour la classe d'absenté | éisme 4 et un fact  | eur bonus-malus         | de 1,5 pour l'assu  | rance accident.        |                          |                     |
| 2.10. Récapitulatif du budget détaillé                                            |         |                                                                                                    | nen ne en contenen en 1856 ber                                                       |                                                        |                                        |                     |                         |                     | (                      |                          | л., г               |
| 2.11. Contreparties                                                               | (       | <u>Intape precedente</u>                                                                                                    |                                                                                      |                                                        |                                        |                     |                         |                     | Enregistrer ou         | Enregistrer et continuer | ou <u>Annuler</u>   |

| Groupe de participants                                             | Afin de simplifier la présentation, les différents participants peuvent être repris dans un groupe formant un ensemble logique.    |
|--------------------------------------------------------------------|----------------------------------------------------------------------------------------------------|
| Nombre de participants                                             | Le nombre de participants composant le groupe repris dans la colonne « identifiant ».                                              |
| Salaire brut mensuel                                               | Le montant du salaire payé à chaque participant.                                                                                   |
| Non périodique (13 <sup>e</sup> mois)                              | Le montant du 13 <sup>e</sup> mois (le cas échéant).                                                                               |
| Nombre d'heures hebdomadaires<br>selon contrat de travail (max 40) | Il s'agit de la durée de travail qui est fixée dans le contrat de travail.                                                         |
| Nombre d'heures hebdomadaires<br>consacrées au projet              | Il s'agit des heures par semaines consacrées au projet. Ceci permet<br>au système d'établir le taux d'occupation des participants. |
| Affectation nombre de mois (max 12)                                | Le nombre de mois concernés pour l'année sous revue.                                                                               |

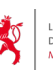

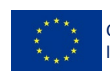

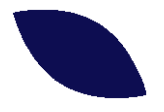

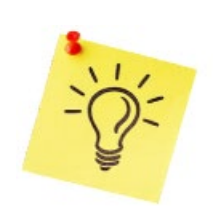

Le salaire brut et le non périodique sont plafonnés à un montant maximal de 5 fois le SSM en vigueur au moment du dépôt de la candidature.

La part patronale est calculée de manière automatique avec un taux fixe (prenant en compte la classe d'absentéisme 4 et un facteur bonus-malus de 1,5 pour l'assurance accident). Le salaire de base et le non périodique sont majorés de 5% d'une année à l'autre.

2.2. FRAIS EN RELATION AVEC LES PARTICIPANTS (AUTRES)

Ce sont principalement les frais de repas et les frais de déplacement dans le respect des règles du point IX.II.2 du Guide de l'utilisateur. Vous devez fournir un détail si un poste individuel dépasse 5.000 €.

| 🗖 2. Dátaillar la hudrat da vatra praiat                               |                                                                                                    |                       |                       |  |  |
|------------------------------------------------------------------------|----------------------------------------------------------------------------------------------------|-----------------------|-----------------------|--|--|
|                                                                        | aget de votre projet                                                                                    |                       |                       |  |  |
| Basculer sur un autre volet     2. Détaillez le budget de votre projet | 2.2. Frais en relation avec les participants (autres)                                                   |                       |                       |  |  |
| Introduction                                                           | Autres frais directs en lien avec les participants de l'opération.                                      |                       |                       |  |  |
| 2.1. Frais en relation avec les<br>participants (salaires)             | ✓ Cliquez sur une cellule pour l'éditer                                                                 |                       |                       |  |  |
| 2.2. Frais en relation avec les                                        | Désignation                                                                                             | 2025                  | 2026                  |  |  |
| participants (autres)                                                  | Frais de repas                                                                                          | -                     | -                     |  |  |
| 2.3. Frais directs d'encadrement<br>(salaires du personnel interne     | Frais de déplacement                                                                                    |                       |                       |  |  |
| d'encadrement)                                                         | Autres frais en relation avec les participants                                                          |                       |                       |  |  |
| 2.4. Frais directs d'encadrement                                       | Total arrondi                                                                                           | -                     | -                     |  |  |
| 2.5. Infrastructures                                                   | GRAND-TOTAL                                                                                             |                       |                       |  |  |
| 2.6. Autres frais directs                                              |                                                                                                    |                       |                       |  |  |
| 2.7. Frais indirects (salaires du                                      | Priere de lournir plus de precisions concernant les differents postes si le grand-total depasse 5,000 € |                       |                       |  |  |
| personnel administratif)                                               |                                                                                                    |                       |                       |  |  |
| 2.8. Frais indirects (autres)                                          |                                                                                                    |                       |                       |  |  |
| 2.9. Recettes                                                          |                                                                                                    |                       |                       |  |  |
| 2.10. Récapitulatif du budget détaillé                                 |                                                                                                    |                       | 11.                   |  |  |
| 2.11. Contreparties                                                    |                                                                                                    |                       |                       |  |  |
|                                                                        | < <u>Étape précédente</u> Enregistrer or                                                                | Enregistrer et contin | uer ou <u>Annuler</u> |  |  |
|                                                                        |                                                                                                    |                       |                       |  |  |

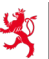

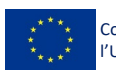

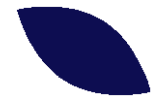

### 2.3. FRAIS DIRECTS D'ENCADREMENT (SALAIRES DU PERSONNEL INTERNE D'ENCADREMENT)

Il s'agit des frais de personnel (salaire brut + cotisations sociales patronales) des salariés dont les activités servent directement à la réalisation des objectifs du projet. Conditions au point IX.II.3 du Guide de l'utilisateur.

| - Basculer sur un autre volet                                                                                 | 2.3                     | 2.3. Frais directs d'encadrement (salaires du personnel interne d'encadrement)                                                                                                   |                                                                                                    |                                                                                  |                                                         |                                                                   |                                                   |                                    |                                     |                                       |                                                                   |                         |
|----------------------------------------------------------------------------------------------------|-------------------------|----------------------------------------------------------------------------------------------------|----------------------------------------------------------------------------------------------------|----------------------------------------------------------------------------------|---------------------------------------------------------|-------------------------------------------------------------------|---------------------------------------------------|------------------------------------|-------------------------------------|---------------------------------------|-------------------------------------------------------------------|-------------------------|
| 2. Détaillez le budget de votre projet                                                                        | 6                       | i I s'agit des frais de personnel (salaire brut + cotisations sociales patronales) des salariés dont les activités servent directement à la réalisation des objectifs du projet. |                                                                                                    |                                                                                  |                                                         |                                                                   |                                                   |                                    |                                     |                                       |                                                                   |                         |
| 2.1. Frais en relation avec les<br>participants (salaires)                                                    | <ul> <li>OI</li> </ul>  | Cliquez sur une cellule pour l'éditer                                                                                                    |                                                                                                    |                                                                                  |                                                         |                                                                   |                                                   |                                    |                                     |                                       |                                                                   |                         |
| 2.2. Frais en relation avec les                                                                               | Ressources 2023         |                                                                                                    |                                                                                                    |                                                                                  |                                                         |                                                                   |                                                   |                                    |                                     |                                       |                                                                   |                         |
| participants (autres)<br>2.3. Frais directs d'encadrement<br>(salaires du personnel interne<br>d'encadrement) | N°                      | Fonction                                                                                                    |                                                                                                    | Salaire brut mensuel                                                             | Non périodique (13e<br>mois)                            | Nb. d'heures<br>hebdo. selon<br>contrat de<br>travail (max<br>40) | Nb. d'heures<br>hebdo.<br>consacrées<br>au projet | Affectation<br>nb mois (max<br>12) | Salaire brut avec part<br>patronale | Non périodique avec<br>part patronale | Nb. d'heures<br>hebdo. selon<br>contrat de<br>travail (max<br>40) | Nb.<br>het<br>cor<br>au |
| 2.4. Frais directs d'encadrement<br>(honoraires des intervenants externes)                                    | 1                       | Project Manager                                                                                                    |                                                                                                    | 4 000,00 €                                                                       | 4 000,00 €                                              | 40,00                                                             | 20,00                                             | 12                                 | 27 672,00 €                         | 2 241,00 €                            | 40,00                                                             |                         |
| 2.5. Infrastructures                                                                                          | 2                       | Project Administrator                                                                                                    |                                                                                                    | 3 500,00 €                                                                       | 3 500,00 €                                              | 40,00                                                             | 25,00                                             | 12                                 | 30 266,00 €                         | 2 452,00 €                            | 40,00                                                             |                         |
| 2.6. Autres frais directs                                                                                     | 3                       | -                                                                                                    |                                                                                                    | -                                                                                | -                                                       | -                                                                 | -                                                 | -                                  | -                                   |                                       | -                                                                 |                         |
| 2.7. Frais indirects (salaires du                                                                             |                         |                                                                                                    |                                                                                                    |                                                                                  |                                                         |                                                                   |                                                   | Total arrondi                      | 58 000,00 €                         | 4 700,00 €                            |                                                                   |                         |
| personnel administratif)                                                                                      |                         |                                                                                                    |                                                                                                    |                                                                                  |                                                         |                                                                   |                                                   |                                    |                                     | 62 700,00 €                           |                                                                   |                         |
| 2.8. Frais indirects (autres)                                                                                 |                         |                                                                                                    |                                                                                                    |                                                                                  | GF                                                      | RAND-TOTAL                                                        |                                                   |                                    |                                     |                                       |                                                                   |                         |
| 2.9. Recettes                                                                                                 | <                       |                                                                                                    |                                                                                                    |                                                                                  |                                                         |                                                                   |                                                   |                                    |                                     |                                       |                                                                   | >                       |
| 2.10. Recapitulatin du budget detaille                                                                        | Le sa<br>La pa<br>Le sa | laire brut et le non perior<br>irt patronale est calculée<br>laire de base et le non pe                                                                                          | dique sont platonnes a un montar<br>e automatiquement avec un taux f<br>ériodique sont majorés de 5% d'ur | nt maximal de 5 fois le SS?<br>fixe de 15.3%. Ce taux com<br>ne année à l'autre. | vi (soit 11 566,90 € pour u<br>iprend le montant maximi | n ETP).<br>al pour la classe d                                    | 'absentéisme 4 e                                  | t un facteur bonu                  | s-malus de 1,5 pour l'assu          | rance accident.                       |                                                                   |                         |
| 2.11. Gondepardes                                                                                             | Tota                    | I des volumes hora                                                                                                    | aires                                                                                                    |                                                                                  |                                                         |                                                                   |                                                   |                                    |                                     |                                       |                                                                   |                         |
|                                                                                                    |                         | 2023                                                                                                    | 2024                                                                                                    |                                                                                  |                                                         |                                                                   |                                                   |                                    |                                     |                                       |                                                                   |                         |
|                                                                                                    | Nor                     | nbre d'ETP 1,13                                                                                                    | 0,88                                                                                                    |                                                                                  |                                                         |                                                                   |                                                   |                                    |                                     |                                       |                                                                   |                         |
|                                                                                                    | Vol                     | ume horaire 1 935,00                                                                                                    | 1 505,00                                                                                                  |                                                                                  |                                                         |                                                                   |                                                   |                                    |                                     |                                       |                                                                   |                         |

| Fonction                                                           | La fonction que la personne indiquée occupe dans le projet.                                                                        |
|--------------------------------------------------------------------|----------------------------------------------------------------------------------------------------|
| Salaire brut mensuel                                               | Le montant du salaire payé à cette personne.                                                                                       |
| Non périodique (13 <sup>e</sup> mois)                              | Le montant du 13 <sup>e</sup> mois (le cas échéant).                                                                               |
| Nombre d'heures hebdomadaires<br>selon contrat de travail (max 40) | Il s'agit de la durée de travail qui est fixée dans le contrat de travail.                                                         |
| Nombre d'heures hebdomadaires<br>consacrées au projet              | Il s'agit des heures par semaines consacrées au projet. Ceci permet<br>au système d'établir le taux d'occupation des participants. |
| Affectation nombre de mois (max. 12)                               | Le nombre de mois concernés pour l'année sous revue.                                                                               |

Le tableau « Total des volumes horaires » indique le nombre d'ETP (équivalent temps plein) de cette partie du budget. Il est obtenu en multipliant le taux d'affectation avec le nombre des mois des différentes personnes renseignées.

Le volume horaire d'un ETP correspond à 1.720 heures de travail par an.

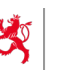

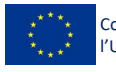

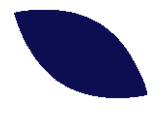

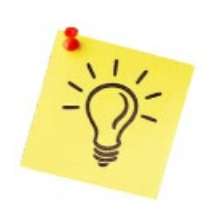

Le salaire brut et le non périodique sont plafonnés à un montant maximal de 5 fois le SSM en vigueur au moment du dépôt de la candidature.

La part patronale est calculée de manière automatique avec un taux fixe (prenant en compte la classe d'absentéisme 4 et un facteur bonus-malus de 1,5 pour l'assurance accident). Le salaire de base et le non périodique sont majorés de 5% d'une année à l'autre.

### 2.4. FRAIS DIRECTS D'ENCADREMENT (HONORAIRES DES INTERVENANTS EXTERNES)

Un intervenant externe est une personne externe à l'entité du promoteur, qui participe directement à la réalisation des activités du projet (par exemple un chargé de cours).

| Basculer sur un autre volet<br>2. Détaillez le budget de votre proj                                                                           | 2.4. Frais d                         | i <b>rects</b><br>a cellule p              | d'encadrement (hor                                                 | noraires des inter                                 | venants externes          | s)                          |                   |           |                |
|----------------------------------------------------------------------------------------------------|--------------------------------------|--------------------------------------------|--------------------------------------------------------------------|----------------------------------------------------|---------------------------|-----------------------------|-------------------|-----------|----------------|
| Introduction                                                                                                    |                                      | Intervenant / Domaine de<br>N° compétences |                                                                    | 2023                                               |                           | 202                         | 2024              |           |                |
| 2.1. Frais en relation avec les                                                                                                    | N°                                   |                                            |                                                                    | Honoraires totaux                                  | Heures prestées           | Honoraires totaux           | Heures prestées   | par heure | Volume horaire |
| participants (salaires)                                                                                                    | 1                                    |                                            | Coachs                                                             | 42 500,00 €                                        | 340,00                    | 42 500,00 €                 | 340,00            | 125,00    | 680,00         |
| 2.2. Frais en relation avec les<br>participants (autres)                                                                                      | 2                                    |                                            |                                                                    |                                                    | -                         |                             |                   |           |                |
| 2.3. Frais directs d'encadrement                                                                                                    |                                      |                                            | Total arrondi                                                      | 42 500,00 €                                        | 340,00                    | 42 500,00 €                 | 340,00            | 125,00    | 680,00         |
| (salaires du personnel interne<br>d'encadrement)                                                                                              | ,<br>Gi                              |                                            |                                                                    |                                                    |                           |                             | 85 000,00 €       |           |                |
| 2.4. Frais directs d'encadrement<br>(honoraires des intervenants                                                                              | Total des volu                       | imes h                                     | oraires                                                            |                                                    |                           |                             |                   |           |                |
| externes)                                                                                                    |                                      | 2023                                       | 2024                                                               |                                                    |                           |                             |                   |           |                |
| 2.5. Infrastructures                                                                                                    | Nombre d'ETP                         | 0,20                                       | 0,20                                                               |                                                    |                           |                             |                   |           |                |
|                                                                                                    |                                      | 340                                        | 340                                                                |                                                    |                           |                             |                   |           |                |
| 2.6. Autres frais directs                                                                                                    | Volume horaire                       |                                            |                                                                    |                                                    |                           |                             |                   |           |                |
| 2.6. Autres frais directs<br>2.7. Frais indirects (salaires du<br>personnel administratif)                                                    | Le nombre d'ETP                      | (équivale                                  | nt temps plein) est obtenu en r                                    | nultipliant le taux d'affecta                      | tion avec le nombre des m | nois des différentes persor | nnes renseignées. |           |                |
| <ol> <li>Autres frais directs</li> <li>Frais indirects (salaires du<br/>personnel administratif)</li> <li>Frais indirects (autres)</li> </ol> | Le nombre d'ETP<br>Le volume horaire | (équivale<br>d'un ETI                      | ent temps plein) est obtenu en r<br>P correspond à 1.720 heures de | nultipliant le taux d'affecta<br>e travail par an. | tion avec le nombre des m | nois des différentes persor | nnes renseignées. |           |                |

| Intervenant / Domaine de compétence | Le domaine dans lequel l'intervenant externe va intervenir et la matière qu'il va enseigner. |
|-------------------------------------|----------------------------------------------------------------------------------------------|
| Honoraires totaux                   | Le total des honoraires qui devront être versés.                                             |
| Heures prestées                     | Les heures réalisées en contrepartie des honoraires payés.                                   |

Le tableau « Total des volumes horaires » indique le nombre d'ETP (équivalent temps plein) de cette partie du budget (un ETP correspond à 1.720 heures de travail par an).

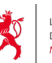

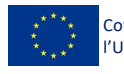

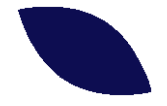

### 2.5 - INFRASTRUCTURES

Il s'agit des frais de locaux et des frais de matériel (de propriété ou en leasing). Lorsque les locaux ou le matériel ne sont pas utilisés exclusivement et à temps complet pour les activités du projet, il y a lieu d'appliquer une clé de répartition. Vous devez fournir un détail si un poste individuel dépasse 5.000 €.

| 2. Détaillez votre budget                                                         |                      |                                                                                                    |                              |                         |      |
|-----------------------------------------------------------------------------------|----------------------|----------------------------------------------------------------------------------------------------|------------------------------|-------------------------|------|
| Projet : test                                                                     |                      |                                                                                                    |                              |                         |      |
| > 2. Detailed votre budget > 2.5. intrastructures                                 |                      |                                                                                                    |                              |                         |      |
| 2. Détaillez le budget de votre                                                   | e projet             |                                                                                                    |                              |                         |      |
| "Bascular sur un autre volet     2. Détaillez le budget de votre projet           | 2.5. Infrastructures |                                                                                                    |                              |                         | _    |
| Introduction                                                                      |                      | Occurre en meterne conses sum le course ou projet. Les dépenses renseignées aux ces points sont à ventier le cas échéant en fonction du % dutilisation dans le cadre du FSE et/ou en tenant compte du taux d'amortissement applicab<br>temporaisement doit bra acticé proportionnellement en fonction de sa durée d'utilisation) | le (ex : un bureau qui n'est | t utilisé que           |      |
| 2.1. Frais en relation avec les participants (salaires)                           |                      | Period de la como                                                                                                    |                              |                         |      |
| 2.2. Frais en relation avec les participants (autres)                             |                      | Frais de locaux  ✓ Cliquez sur une cellule pour l'éditer                                                                                                    |                              |                         |      |
| 2.3. Frais directs diencadrement (salaires du personnel interne<br>diencadrement) |                      | Indust                                                                                                    | 2025                         | 2026                    |      |
| 2.4. Frais directs d'encadrement (honoraires des intervenants                     |                      | Mise à disposition de parloir pour les rendez-vous individuels                                                                                                    | 3 000,00 €                   | 6 000,00 €              | •    |
| esternes)                                                                         |                      |                                                                                                    |                              |                         |      |
| 2.5. Infrastructures                                                              |                      | Total arrondi                                                                                                    | 3 000,00 €                   | 6 000,00 €              |      |
| 2.7. Frais indirects (salaires du personnel administratif)                        |                      | Grand-total                                                                                                    |                              | 9 000,00 €              |      |
| 2.8. Frais indirects (autres)                                                     |                      | Prière de fournir plus de précisions concernant les différents postes si le grand-total dépasse 5.000 C. Nombre de localisations différentes, surfaces et adresses respectives.                                                                                                    |                              |                         |      |
| 2.9. Recettes                                                                     |                      |                                                                                                    |                              |                         |      |
| 2.10. Récepitulatif du budget détaillé                                            |                      | ABC Entreprise<br>2 parloirs de 8 m2 chacun à disposition des coachs pour les rendez-yous individuels                                                                                                    |                              |                         |      |
| 2.11. Contreparties                                                               |                      | Pour 340 rendez-vous individuels, seront réservés 2 parloirs à raison de 6 mois par année.                                                                                                    |                              |                         |      |
|                                                                                   |                      | parlor a 3004 location par mois                                                                                                    |                              |                         | 1    |
|                                                                                   |                      |                                                                                                    |                              |                         |      |
|                                                                                   |                      | Frais de materiel  Cliquez sur une cellule pour l'éditer                                                                                                    |                              |                         |      |
|                                                                                   |                      |                                                                                                    | 2025                         | 2026                    |      |
|                                                                                   |                      | moure<br>Matical frank                                                                                                    | 2000.00.6                    | 4 000 00 F              |      |
|                                                                                   |                      |                                                                                                    |                              |                         |      |
|                                                                                   |                      | Total arroodi                                                                                                    | 2 000,00 €                   | 4 000,00 €              |      |
|                                                                                   |                      | Grand-total                                                                                                    |                              | 6 000,00 €              |      |
|                                                                                   |                      | Prière de fournir plus de précisions concernant les différents postes si le grand-total dépasse 5.000 C: Nature du matériel,                                                                                                    |                              |                         |      |
|                                                                                   |                      | -épiggennet forwardige pour 2 personnes (laptag, doucking atelion, 24 écres, Wéghnen,)<br>- Installation Haava                                                                                                    |                              |                         |      |
|                                                                                   |                      | < fina axioidana                                                                                                    | ou Enregistrer et c          | continuer ou <u>Ann</u> | uler |

| Intitulé                                                                 | Définition des locaux  |
|--------------------------------------------------------------------------|------------------------|
| Nombre de localisations différentes, surfaces<br>et adresses respectives | Détails sur les locaux |

| Intitulé           | Définition du matériel      |
|--------------------|-----------------------------|
| Nature du matériel | Information sur le matériel |

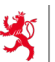

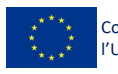

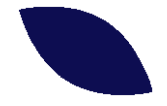

### 2.6 - AUTRES FRAIS DIRECTS

Ce sont notamment les frais de publicité qui concernent le projet, ainsi que les autres dépenses qui servent directement à la réalisation des activités de l'opération. Pour les frais de publicité il faut obligatoirement fournir un détail des actions envisagées. Pour les autres frais, un détail est requis si un poste individuel dépasse 5.000 €.

| 2. Détaillez le budget de votre proj                                           | et                        |                                                                                                    |               |                                |
|--------------------------------------------------------------------------------|---------------------------|----------------------------------------------------------------------------------------------------|---------------|--------------------------------|
| Flacouler cur un aufworket<br>2. Defauilless lie budget die vorze projet       | 2.6. Autres frais directs | Publicité e                                                                                                    |               |                                |
| Introduction                                                                   |                           |                                                                                                    |               |                                |
| 2.1. Frais en relation avec les participants (salaires)                        |                           | 1 s'agit des dégenses en relation avec la publicité et la promotion de l'opération.                                                                                                    |               |                                |
| 2.2. Frais en relation avec les participants (autres)                          |                           | Cliques sur une celule pour Yédier     Cliques sur une celule pour Yédier                                                                                                    |               |                                |
| 2.3. Freis directs d'encedrement (selaires du personnel interne d'encedrement) |                           | Inthe Second                                                                                                    | 2025          | 2026                           |
| 2.4. Frais directs d'encadrement (honoraires des intervenants externes)        |                           |                                                                                                    |               |                                |
| 2.5. Infrastructures                                                           |                           | Tatal anandi                                                                                                    |               |                                |
| 2.6. Autres frais directs                                                      |                           | Contract of the Contract of the Contract of th |               |                                |
| 2.7. Frais indirects (salaires du personnel administratif)                     |                           | or and-total                                                                                                    |               |                                |
| 2.8. Frais indirects (autres)                                                  |                           | II doh rkgir da la publicité concernant la projet. En pratique :<br>- le rom du maine fruite fruite Marchénel doit le result dans la multificité.                                                                                                    |               |                                |
| 2.9. Recettes                                                                  |                           | In control to project (and a most on a reasoning start on a report data of a parameter.           - Involvience of Halons that its and called           - Involvience of Halons that its and called                                                                                                    |               |                                |
| 2.10. Récapitulatif du budget détaillé                                         |                           | - la publicht doit faire mention du acctien octroyé par l'Union auropéenne.                                                                                                    |               |                                |
| 2.11. Contreparties                                                            |                           |                                                                                                    |               |                                |
|                                                                                |                           | Type de publicaté:                                                                                                    |               |                                |
|                                                                                |                           |                                                                                                    |               |                                |
|                                                                                |                           |                                                                                                    |               |                                |
|                                                                                |                           |                                                                                                    |               |                                |
|                                                                                |                           |                                                                                                    |               | 11.                            |
|                                                                                |                           | Autres frais directs e                                                                                                    |               |                                |
|                                                                                |                           | 🚯 Il s'agit des dépenses non encore reprises dans les calégories antiéreures et qui servent directement à la réalisation des activités de Typération.                                                                                                    |               |                                |
|                                                                                |                           | / Clquet sur une celule pour l'éditer                                                                                                    |               |                                |
|                                                                                |                           | intu/é                                                                                                    | 2025          | 2026                           |
|                                                                                |                           |                                                                                                    |               |                                |
|                                                                                |                           | Total arroad                                                                                                    | -             |                                |
|                                                                                |                           | Grand-total                                                                                                    |               |                                |
|                                                                                |                           | Prière de fournir plus de précisions concernent les suites frais directs s'ils dépassant 5.000 € par an.                                                                                                    |               |                                |
|                                                                                |                           | 1                                                                                                    |               |                                |
|                                                                                |                           |                                                                                                    |               |                                |
|                                                                                |                           |                                                                                                    |               |                                |
|                                                                                |                           |                                                                                                    |               |                                |
|                                                                                |                           |                                                                                                    |               | 14.                            |
|                                                                                |                           | < <u>Open précédente</u>                                                                                                    | ou Erregistre | et continuer ou <u>Annuler</u> |
|                                                                                | 1                         |                                                                                                    |               |                                |

| Intitulé          | Nature de la publicité               |
|-------------------|--------------------------------------|
| Type de publicité | Détails sur les actions de publicité |

| Intitulé                                           | Nature des frais directs                 |
|----------------------------------------------------|------------------------------------------|
| De quoi sont constitués ces autres frais directs ? | Informations sur les dépenses envisagées |

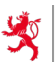

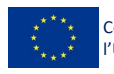

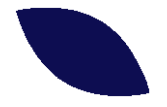

### 2.7 - FRAIS INDIRECTS (SALAIRES DU PERSONNEL ADMINISTRATIF)

Il s'agit des frais de personnel (salaire brut + cotisations sociales patronales) des salariés dont les activités ne servent pas directement à la réalisation des objectifs du projet. Il s'agit en principe des frais du personnel de direction et du personnel administratif.

Les mêmes règles et principe que pour les salaires du personnel interne d'encadrement sont d'application (voir point 2.3 ci-avant).

| 🖩 2. Détaillez le budg                                        | jet de votre projet                                                                                                    |                                                                                                    |                                                                |                     |                                     |                                       | Téléchi                                    | arger une versior       | 1 brouillon    |  |
|---------------------------------------------------------------|----------------------------------------------------------------------------------------------------|----------------------------------------------------------------------------------------------------|----------------------------------------------------------------|---------------------|-------------------------------------|---------------------------------------|--------------------------------------------|-------------------------|----------------|--|
| 2. Défaillez le budget de votre projet                        |                                                                                                    |                                                                                                    |                                                                |                     |                                     |                                       |                                            |                         |                |  |
| Introduction                                                  | 1 s'agit des (rais de personnel (salare brut + collisations sociales pationales) des salariés dont les activités ne servent pas directement à la réalisation des objectifs du projet, il s'agit en principe des frais du personnel de direction et du personnel<br>administratif. |                                                                                                    |                                                                |                     |                                     |                                       |                                            |                         |                |  |
| 2.1. Frais en relation avec les participants<br>(salaires)    | ✓ Cliques sur une cellule sour féditer                                                                                                    |                                                                                                    |                                                                |                     |                                     |                                       |                                            |                         |                |  |
| 2.2. Frais en relation avec les participants                  | Resso                                                                                                    | irces                                                                                                    |                                                                | 202                 | 23                                  |                                       |                                            |                         |                |  |
| (autres)<br>2.3. Frais directs d'encadrement (salaires du     |                                                                                                    |                                                                                                    | Nb. d'heures<br>hebdo. selon Nb. d'heures<br>contrat de hebdo. | Affectation         |                                     |                                       | Nb. d'heures<br>hebdo. selon<br>contrat de | Nb. d'heures<br>hebdo.  | Affectati      |  |
| 2.4. Frais directs d'encadrement (honoraires                  | N* Fonction                                                                                                    | Non périodique (13<br>Salaire brut mensuel mois)                                                                                                    | e travail (max consacrées<br>40) au projet                     | nb mois (max<br>12) | Salaire brut avec part<br>patronale | Non périodique avec<br>part patronale | travail (max<br>40)                        | consacrées<br>au projet | nb mois<br>12) |  |
| des intervenants externes)                                    | 1 Comptable                                                                                                    | 5 000,00 € 5 000,0                                                                                                    | € 40,00 0,50                                                   | 12                  | 865,00 €                            | 70,00 €                               | 40,00                                      | 0,50                    |                |  |
| 2.5. Infrastructures                                          | 2 -                                                                                                    | 1 1                                                                                                    | 1 1 .                                                          | 1 1                 | -                                   | -                                     |                                            | 1                       |                |  |
| 2.6. Autres frais directs                                     |                                                                                                    |                                                                                                    |                                                                |                     | 900.00 €                            | 100.00 €                              |                                            |                         |                |  |
| 2.7. Frais indirects (salaires du personnel<br>administratif) |                                                                                                    |                                                                                                    |                                                                | Total arrondi       |                                     | 1 000,00 €                            |                                            |                         | Total ar       |  |
| 2.8. Frais indirects (autres)                                 |                                                                                                    |                                                                                                    | GRAND-TOTAL                                                    |                     |                                     |                                       |                                            |                         |                |  |
| 2.9. Recettes                                                 | <                                                                                                    |                                                                                                    |                                                                |                     | _                                   |                                       |                                            |                         | >              |  |
| 2.10. Récapitulatif du budget détaillé                        | Le salaire brut et le non périodique sont plafonnés à un mo<br>La part patronale est calculée automatiquement avec un ta<br>Le salaire de base et le non périodique sont majorés de 5%                                                                                            | ntant maximal de 5 fois le SSM (soit 11 566,90 € po<br>eux fixe de 15.3%. Ce taux comprend le montant ma<br>d'une année à l'autre.                                                                                      | ir un ETP).<br>Imal pour la classe d'absentéisme 4             | et un facteur bonus | -malus de 1,5 pour l'assu           | rance accident.                       |                                            |                         |                |  |
| 2.11. Contreparties                                           | Total des volumes horaires                                                                                                    |                                                                                                    |                                                                |                     |                                     |                                       |                                            |                         |                |  |
|                                                               | 2023 2024                                                                                                    |                                                                                                    |                                                                |                     |                                     |                                       |                                            |                         |                |  |
|                                                               | Nombre d'ETP 0,01 0,01                                                                                                    |                                                                                                    |                                                                |                     |                                     |                                       |                                            |                         |                |  |
|                                                               | Volume horaire 21,50 21,50                                                                                                    |                                                                                                    |                                                                |                     |                                     |                                       |                                            |                         |                |  |
|                                                               | Le nombre d'ETP (équivalent temps plein) est obtenu en m<br>Le volume horaire d'un ETP correspond à 1.720 heures de                                                                                                    | ombre d∃TP (éou/valent temps pien) est obtenu en multipilent le taux d'affectation avec le nombre des mois des différentes personnes renseignées.<br>Jume roraire d'un ETP correspond à 1 1/20 neures de travial par en |                                                                |                     |                                     |                                       |                                            |                         |                |  |

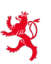

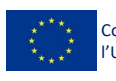

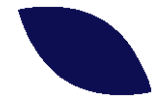

### 2.8 - FRAIS INDIRECTS (AUTRES)

Les dépenses qui ne sont pas liées à une activité du projet et qui ne servent qu'indirectement au projet. Vous devez fournir un détail si un poste individuel dépasse 5.000 €.

| 2. Détaillez votre budget<br>Projet : test<br>• > 2. Détaillez vore budget > 2.8. Frais indirects (autres)<br><b>2. Détaillez le budget de votre</b> | e projet                |                                                                                                    |          |              |                 |               |      |
|----------------------------------------------------------------------------------------------------|-------------------------|----------------------------------------------------------------------------------------------------|----------|--------------|-----------------|---------------|------|
| <ul> <li>Bassuler sur un sutre volet.</li> <li>2. Détaillez le budget de votre projet.</li> </ul>                                                    | 2.8. Frais indirects (a | utres)<br>Autres frais indirects e                                                                                               |          |              |                 |               |      |
| Introduction<br>2.1. Frais en relation avec les participants (salaires)                                                                              |                         | Ce sont les finis qui ne sont ou qui ne peuvent pas être lés directement aux activités qui forment les objectifs de l'opération. |          |              |                 |               |      |
| 2.2. Frais en relation avec les participants (autres)                                                                                                |                         | ✓ Clquez sur une cellule pour l'éditer                                                                                           |          |              |                 |               |      |
| 2.3. Frais directs diencadrement (salaires du personnel interne<br>d'encadrement)                                                                    |                         | letitul                                                                                                    | é        | 2025         | 202             | 16            |      |
| 2.4. Frais directs d'encadrement (honoraires des intervenants<br>externes)                                                                           |                         | Total arrors                                                                                                    | -'<br>li |              |                 | -             |      |
| 2.5. Infrastructures                                                                                                    |                         | Grand-tota                                                                                                    |          |              |                 |               |      |
| 2.6. Autres frais directs<br>2.7. Frais indirects (salaires du personnel administratif)                                                              |                         | Prière de fournir plus de précisions concernant les autres frais indirects s'ils dépassent 5.000 E par an.                       |          |              |                 |               |      |
| 2.8. Frais indirects (autres)                                                                                                    |                         |                                                                                                    |          |              |                 |               |      |
| 2.9. Recettes                                                                                                    |                         |                                                                                                    |          |              |                 |               |      |
| 2.10. Récapitulatif du budget détaillé                                                                                                    |                         |                                                                                                    |          |              |                 |               |      |
| 2.11. Contreparties                                                                                                    | .                       |                                                                                                    |          |              |                 |               | 11.  |
|                                                                                                    |                         | < Étase aricidante                                                                                                    | trer     | ou Enregistr | er et continuer | ou <u>Ann</u> | uler |

| Intitulé                                             | Nature des frais indirects               |
|------------------------------------------------------|------------------------------------------|
| De quoi sont constitués ces autres frais indirects ? | Informations sur les dépenses envisagées |

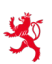

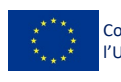

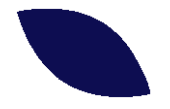

### 2.9 - RECETTES

Toute opération cofinancée par le FSE est susceptible d'induire des produits (recettes) en cours d'opération (p.ex. vente de la production, droits d'inscription, ...).

Ces produits doivent être pris en considération et portés en diminution des dépenses cofinancées. Il faut obligatoirement fournir un détail des recettes envisagées.

| +*Basculer sur un autre volet                                                 | 2.9. Recettes                           |      |                   |
|-------------------------------------------------------------------------------|-----------------------------------------|------|-------------------|
| 2. Détaillez le budget de votre proj                                          | Recettes                                |      |                   |
| Introduction                                                                  | ✔ Cliquez sur une cellule pour l'éditer |      |                   |
| 2.1. Frais en relation avec les                                               | Intitulé                                | 2023 | 2024              |
| participants (salaires)                                                       |                                         |      | -                 |
| 2.2. Frais en relation avec les<br>participants (autres)                      | Total arrondi                           | -    | -                 |
| 2.3. Frais directs d'encadrement                                              | Grand-total                             |      | -                 |
| (salaires du personnel interne<br>d'encadrement)                              | Nature des recettes :                   |      |                   |
| 2.4. Frais directs d'encadrement<br>(honoraires des intervenants<br>externes) |                                         |      |                   |
| 2.5. Infrastructures                                                          |                                         |      |                   |
| 2.6. Autres frais directs                                                     |                                         |      |                   |
| 2.7. Frais indirects (salaires du<br>personnel administratif)                 |                                         |      | ///               |
| 2.8. Frais indirects (autres)                                                 | < <u>Etape precedente</u> Enregistre    |      | ou <u>Annuler</u> |
| 2.9. Recettes                                                                 |                                         |      |                   |
| 2.10. Récapitulatif du budget<br>détaillé                                     |                                         |      |                   |
| 2.11. Contreparties                                                           |                                         |      |                   |

| Intitulé            | Définition et type des recettes          |
|---------------------|------------------------------------------|
| Nature des recettes | Informations sur les recettes envisagées |

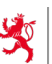

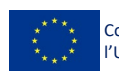

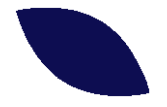

### 2.10 - RÉCAPITULATIF DU BUDGET DÉTAILLÉ

Il s'agit d'un tableau autoalimenté et qui reprend les données saisies dans les sous-volets de la section 2 (points 2.1 à 2.9).

La colonne « Cumul » reprend le total par ligne budgétaire en fonction de la durée du projet.

La dernière ligne « GRAND-TOTAL » affiche le budget complet du projet. Il s'agit de son coût total (part « FSE+ » et part « nationale publique »).

| Basculer sur un autre volet<br>2. Détaillez le budget de votre projet | 2.10. Récapitulatif du budget détaillé<br>Ceci est le récapitulatif de budget de votre candidature. Il est auto-alimenté par les données sa | isies dans les sou | us-volets de la section 2 (p | ocints 2.1 à 2.9). |
|-----------------------------------------------------------------------|----------------------------------------------------------------------------------------------------|--------------------|------------------------------|--------------------|
| Introduction                                                          |                                                                                                    | 2023               | 2024                         | Cumul              |
| 2.1. Frais en relation avec les                                       | Frais directs                                                                                                    | 109 200,00 €       | 96 700,00 €                  | 205 900,00 €       |
| participants (salaires)                                               | Frais en relation avec les participants                                                                                                    | -                  | -                            |                    |
| 2.2. Frais en relation avec les<br>participants (autres)              | Salaires en relation avec les participants (1)                                                                                              | -                  |                              | -                  |
| 2.3. Frais directs d'encadrement                                      | Autres frais en relation avec les participants (2)                                                                                          | -                  | -                            | -                  |
| (salaires du personnel interne<br>d'encadrement)                      | Frais directs d'encadrement                                                                                                    | 105 200,00 €       | 92 700,00 €                  | 197 900,00 €       |
| 2.4. Erais directs d'encadrement                                      | Salaires du personnel interne d'encadrement (3)                                                                                             | 62 700,00 €        | 50 200,00 €                  | 112 900,00 €       |
| (honoraires des intervenants externes)                                | Honoraires des intervenants externes (4)                                                                                                    | 42 500,00 €        | 42 500,00 €                  | 85 000,00 €        |
| 2.5. Infrastructures                                                  | Infrastructures                                                                                                    | 4 000,00 €         | 4 000,00 €                   | 8 000,00 €         |
| 2.6. Autres frais directs                                             | Frais de locaux (5)                                                                                                    | 4 000,00 €         | 4 000,00 €                   | 8 000,00 €         |
| 2.7. Frais indirects (salaires du<br>personnel administratif)         | Frais de matériel (5)                                                                                                    | -                  | -                            | -                  |
| 2.8 Frais indirects (autres)                                          | Autres frais directs                                                                                                    | 12 500,00 €        | 2 500,00 €                   | 15 000,00 €        |
| 2.9. Recettes                                                         | Publicité (6)                                                                                                    | 2 500,00 €         | 2 500,00 €                   | 5 000,00 €         |
| 2.10. Récapitulatif du budget détaillé                                | Autres frais directs (6)                                                                                                    | 10 000,00 €        | -                            | 10 000,00 €        |
| 2.11. Contreparties                                                   | Frais indirects                                                                                                    | 1 000,00 €         | 1 100,00 €                   | 2 100,00 €         |
|                                                                       | Salaires du personnel administratif (7)                                                                                                    | 1 000,00 €         | 1 100,00 €                   | 2 100,00 €         |
|                                                                       | Autres frais indirects (8)                                                                                                    | -                  |                              |                    |
|                                                                       | Recettes (9)                                                                                                    | -                  |                              |                    |
|                                                                       | TOTAL                                                                                                    | 122 700,00 €       | 100 300,00 €                 |                    |
|                                                                       | GRAND-TOTAL                                                                                                    |                    | 223 000,00 €                 |                    |

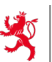

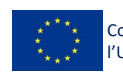

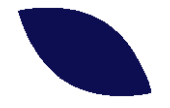

### 2.11 - CONTREPARTIES

Cette section vous permet de décliner la ou les sources de contreparties nationales/publiques dont votre projet doit bénéficier pour compléter le soutien communautaire.

| - Basculer sur un autre volet                                                                | 2.11. Contrepa | arties 🛛                |                                                     |              |                                              |        |
|----------------------------------------------------------------------------------------------|----------------|-------------------------|-----------------------------------------------------|--------------|----------------------------------------------|--------|
| 2. Détaillez le budget de votre projet                                                       |                |                         | Budget total de l'opération (100%)                  | 223 000,00 € |                                              |        |
| Introduction                                                                                 |                |                         | Contrepartie communautaire (40,00%)                 | 89 200,00 €  |                                              |        |
| 2.1. Frais en relation avec les participants<br>(salaires)                                   |                |                         | Contrepartie nationale publique requise (60,00%)    | 133 800,00 € |                                              |        |
| 2.2. Frais en relation avec les participants                                                 |                | Som                     | me des contreparties nationales définies ci-dessous | 0,00 €       |                                              |        |
| (aures)<br>2.3. Frais directs d'encadrement (salaires du<br>personnel interne d'encadrement) |                | Source n°1              |                                                     |              |                                              |        |
| 2.4. Frais directs d'encadrement (honoraires<br>des intervenants externes)                   |                | Nom de l'entité *       |                                                     |              |                                              |        |
| 2.5. Infrastructures                                                                         |                | Statut *                |                                                     |              |                                              | ~      |
| 2.6. Autres frais directs                                                                    |                |                         |                                                     |              |                                              |        |
| 2.7. Frais indirects (salaires du personnel<br>administratif)                                |                | Date de demande / a     | ccord *                                             |              |                                              |        |
| 2.8. Frais indirects (autres)                                                                |                | Montant demandé / accor | dé *                                                |              |                                              |        |
| 2.9. Recettes                                                                                |                | 0,00 €                  |                                                     |              |                                              |        |
| 2.10. Récapitulatif du budget détaillé                                                       |                | Pièce justificative de  | la démarche auprès de l'entité                      |              |                                              |        |
| 2.11. Contreparties                                                                          |                | Parcourir               | Aucun fichier sélectionné.                          |              |                                              |        |
|                                                                                              |                | Ajouter un autre        | fichier                                             |              |                                              |        |
|                                                                                              |                |                         |                                                     |              |                                              |        |
|                                                                                              |                |                         |                                                     |              | Ajouter la source ou An                      | nuler  |
|                                                                                              |                | Ajouter une nouve       | elle source de contrepartie nationale publique      |              |                                              |        |
|                                                                                              |                | < Étape précédente      |                                                     |              | Enregistrer ou Enregistrer et continuer ou A | nnuler |

Le tableau récapitulatif au début reprend différentes informations :

| Budget total de l'opération                               | Il s'agit du « Grand-total » de l'opération (point 2.10). Ce sont les dépenses du projet diminuées des recettes générées.                        |
|-----------------------------------------------------------|----------------------------------------------------------------------------------------------------|
| Contrepartie communautaire                                | Ce montant est calculé automatiquement par le système. Le taux de cofinancement est dépendant de l'objectif spécifique/la mesure sélectionné(e). |
| Contrepartie nationale<br>publique requise                | Ce montant est calculé automatiquement par le système. Le taux de cofinancement est dépendant de l'objectif spécifique/la mesure sélectionné(e). |
| Somme des contreparties<br>nationales définies ci-dessous | Le système reprend le montant cumulé de la / des contreparties nationales publiques déjà renseignée(s).                                          |

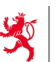

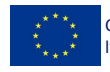

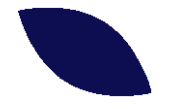

Source de la contrepartie nationale :

| Nom de l'entité                                          | Nom de l'institution qui va cofinancer votre projet.                                                                                                    |  |  |  |  |  |
|----------------------------------------------------------|----------------------------------------------------------------------------------------------------|--|--|--|--|--|
| Statut                                                   | <ul> <li>Trois choix possibles :</li> <li>déjà accordée (renseigner la date de l'accord)</li> <li>demande effectuée (renseigner la date de la demande)</li> <li>demande restante à faire</li> </ul> |  |  |  |  |  |
| Date de demande/accord                                   | Date à renseigner en fonction du choix effectué ci-avant.                                                                                                    |  |  |  |  |  |
| Montant de demande / accordé                             | Indication sur la hauteur de la contrepartie.                                                                                                    |  |  |  |  |  |
| Pièce justificative de la démarche<br>auprès de l'entité | Permet de télécharger des documents en lien avec la démarche entreprise.                                                                                                    |  |  |  |  |  |

Si vous souhaitez ajouter une source de contrepartie nationale supplémentaire, vous devez cliquer sur le bouton.

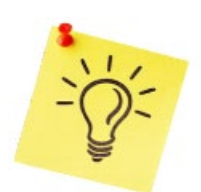

Le FSE+ ne finance qu'une partie du budget d'un projet et sa contribution financière est liée à la condition qu'il existe un cofinancement complémentaire par une ou plusieurs entités nationales publiques. Ce principe dit « d'additionnalité » assure que le projet répond à des besoins nationaux et non pas à des besoins propres du bénéficiaire.

Le document qui atteste qu'une entité publique s'engage à financer la contrepartie nationale publique doit en principe être joint lors de la remise de la candidature. Ce document devra indiquer les montants attribués par année. Il devra être mis à la disposition de l'AG au plus tard la veille de la réunion du Comité de sélection. À défaut de contrepartie nationale « valide », la candidature ne pourra pas concourir à la sélection.

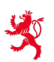

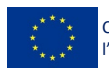

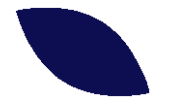

3.2.4. Étape 3 – Détaillez la mise en œuvre

### 3.1 -DÉCOUPAGE DES ACTIVITÉS

Cette section permet de détailler le contenu opérationnel de vos activités décrites au chapitre 1.3 de la candidature.

Pour chaque activité, il faut lister les actions concrètes qui vont y être menées. Il faut également indiquer pour chaque action les semestres au cours desquels celle-ci sera réalisée.

| *Basculer sur un autre volet                     | 3.1. Découpage des activités                                                                                                    |
|--------------------------------------------------|----------------------------------------------------------------------------------------------------|
| . Détaillez la mise en œuvre                     | Cette section vous permet de détailler le contenu opérationnel de vos activités décrites au chapitre 1.3 de votre dossier.                                      |
| 3.1. Découpage des activités                     | Pour chaque activité, vous devez lister les actions concrètes qui vont y être menées. Vous devez également indiquer pour chaque action les semestres au cours c |
| Bilan                                            | celles ci seront réalisées.                                                                                                    |
| Projet professionnel                             | Ex. : dans une activité 'Préparation à l'embauche' vous pourriez énumérer les actions suivantes :                                                               |
|                                                  | Bilan de compétences                                                                                                    |
| rmation collective                               | Rédaction de CV                                                                                                    |
|                                                  | Préparation à la présentation de sol                                                                                                    |
| 2. Onre a destination des participants           | Le nombre d'actions par activité est limité à 456.                                                                                                    |
| . Volumes horaires et affectation des<br>sources |                                                                                                    |
|                                                  | Activité 1 : Bilan 💿                                                                                                    |
|                                                  | > Analyse du parcours professionnel                                                                                                    |
|                                                  |                                                                                                    |
|                                                  | 1 <sup>°°</sup> semestre 2023                                                                                                    |
|                                                  | > Analyse des compétences & Examen des contraintes personnelles/professionnelles                                                                                |
|                                                  | I I I semestre 2023                                                                                                    |
|                                                  |                                                                                                    |
|                                                  | Ajouter une nouvelle action                                                                                                    |
|                                                  | Activité 2 : Projet professionnel •                                                                                                    |
|                                                  |                                                                                                    |
|                                                  | > Elaboration d'un projet professionnel                                                                                                    |
|                                                  | 1 <sup>ef</sup> semestre 2023, 1 <sup>eff</sup> semestre 2024                                                                                                   |
|                                                  | Ainster une nouvelle action                                                                                                    |
|                                                  |                                                                                                    |
|                                                  | Activité 3 : Formation collective                                                                                                    |
|                                                  | > Apprendre à apprendre - Formation de 8 heures                                                                                                    |
|                                                  |                                                                                                    |
|                                                  | S Étape précédente Enregistrer et continuer ou                                                                                                    |

| Nom de l'action | Libellé de l'action qui permet de cerner clairement sa portée.    |  |  |  |  |  |
|-----------------|-------------------------------------------------------------------|--|--|--|--|--|
| Semestres       | Semestres pendant lesquels il est prévu de réaliser cette action. |  |  |  |  |  |

Le bouton 🕒 Ajouter une nouvelle action permet de créer une action supplémentaire pour une activité.

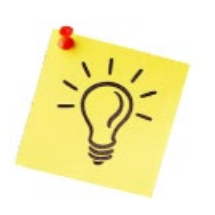

Les informations renseignées sous cette section seront utilisées par la suite dans les sections 3.2 et 3.3.

Les différentes activités créées sous le point 1.3 sont affichées individuellement dans le menu vertical à gauche.

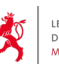

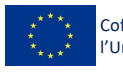

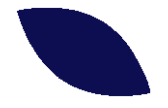

### 3.2 - OFFRE À DESTINATION DES PARTICIPANTS

Cette section vous permet de détailler le contenu de l'offre que vous souhaitez proposer aux participants de votre projet. Pour chacune des activités et actions définies au volet 3.1, vous devez renseigner les volumes horaires correspondants (d'encadrement et hors encadrement).

Le volume horaire d'**encadrement** correspond au temps destiné directement aux participants (ex. : le temps de la formation).

Le volume horaire **hors encadrement** correspond quant à lui au temps consacré à des activités qui ne sont pas en lien direct avec les participants (ex. : réaliser une étude, actions de communication, temps de préparation du contenu de la formation).

| 🍄 3. Détaillez la mise                                          | en œuvre                                                                                                    |                                                                           |                                                               |                                                              |                                      |                                       |                                                  |                                          |                         |                              |
|-----------------------------------------------------------------|----------------------------------------------------------------------------------------------------|---------------------------------------------------------------------------|---------------------------------------------------------------|--------------------------------------------------------------|--------------------------------------|---------------------------------------|--------------------------------------------------|------------------------------------------|-------------------------|------------------------------|
| ** Basculer sur un autre volet<br>3. Détaillez la mise en œuvre | 3.2. Offre à destination des participat                                                                                                    | nts                                                                       |                                                               |                                                              |                                      |                                       |                                                  |                                          |                         |                              |
| 3.1. Découpage des activités                                    | Cette section vous permet de détailler le contenu de l'offre que vous souhaitez proposer aux participants de votre projet. Pour chacune des activités et actions définies au volet 3.1 vous devez renseigner les volume hors encadement).<br>Le velume horaire desendement correspond au temps destiné directement aux participants (fr ( a temps de la formation) |                                                                           |                                                               |                                                              |                                      |                                       |                                                  |                                          |                         |                              |
| 3.2. Offre à destination des participants                       | Le volume horaire d'encadrement correspond au temps destiné directement aux participants. (cx.: Le temps de la formation)                                                                                                    |                                                                           |                                                               |                                                              |                                      |                                       |                                                  |                                          |                         |                              |
| 3.3. Volumes horaires et affectation des<br>ressources          | Le volume horaire hors encadrement correspon                                                                                                    | d quant à lui, au t                                                       | emps consacré i                                               | à des activités qu                                           | ii ne sont pas en                    | lien direct avec l                    | es participants. (                               | Ex. : Réaliser une é                     | tude, actions de        | communication, temps de prép |
|                                                                 |                                                                                                    | Hors                                                                      |                                                               |                                                              | Encar                                | drement                               |                                                  |                                          |                         |                              |
|                                                                 | Activité                                                                                                    | Nh<br>d'heure(s)<br>consacrée(s)<br>à l'activité<br>(hors<br>encadrement) | Activité à<br>destination<br>directe des<br>participants<br>? | Nombre de<br>séances à<br>destination<br>des<br>participants | Durée (en<br>heures) d'une<br>séance | Nombre de<br>formateurs<br>par séance | Nombre<br>moyen de<br>participants<br>par séance | Volume<br>horaire total<br>d'encadrement | Volume<br>horaire total | Commentaire éventuel         |
|                                                                 | ^ Bilan                                                                                                    | 520,00                                                                    |                                                               | 240                                                          | 2,00                                 | 2,00                                  |                                                  | 240,00                                   | 760,00                  | -                            |
|                                                                 | Analyse du parcours professionnel                                                                                                    | 260,00                                                                    |                                                               | 120                                                          | 1,00                                 | 1,00                                  | 1,00                                             | 120,00                                   | 380,00                  | 120 x 1 séance x 1h          |
|                                                                 | Analyse des compétences & Examen des contraintes<br>personnelles/professionnelles                                                                                                    | 260,00                                                                    | ۲                                                             | 120                                                          | 1,00                                 | 1,00                                  | 1,00                                             | 120,00                                   | 380,00                  | 120 x 1 séance x 1h          |
|                                                                 | <ul> <li>Projet professionnel</li> </ul>                                                                                                    | 415,00                                                                    |                                                               | 240                                                          | 2,00                                 | 1,00                                  |                                                  | 480,00                                   | 895,00                  | ÷                            |
|                                                                 | Elaboration d'un projet professionnel                                                                                                    | 415,00                                                                    |                                                               | 240                                                          | 2,00                                 | 1,00                                  | 1,00                                             | 480,00                                   | 895,00                  | 120 x 2 séances x 2h         |
|                                                                 | ^ Formation collective                                                                                                    | 420,00                                                                    |                                                               | 24                                                           | 24,00                                | 3,00                                  |                                                  | 192,00                                   | 612,00                  | -                            |
|                                                                 | Apprendre à apprendre - Formation de 8 heures                                                                                                    | 140,00                                                                    |                                                               | 8                                                            | 8,00                                 | 1,00                                  | 15,00                                            | 64,00                                    | 204,00                  | 8 x 8h de formation          |
|                                                                 | Connaissance de soi - Formation de 8 heures                                                                                                    | 140,00                                                                    |                                                               | 8                                                            | 8,00                                 | 1,00                                  | 15,00                                            | 64,00                                    | 204,00                  | 8 x 8h de formation          |
|                                                                 | Communication - Formation de 8 heures                                                                                                    | 140,00                                                                    |                                                               | 8                                                            | 8,00                                 | 1,00                                  | 15,00                                            | 64,00                                    | 204,00                  | 8 x 8h de formation          |
|                                                                 | TOTAL                                                                                                    | 1 355,00                                                                  |                                                               | 504                                                          | 28,00                                | 6,00                                  |                                                  | 912,00                                   | 2267,00                 |                              |
|                                                                 | < Étape précédente                                                                                                    |                                                                           |                                                               |                                                              |                                      |                                       |                                                  |                                          |                         | Enregistrer                  |

| Activité                                                             | Il s'agit des activités et actions définies sous le point 3.1 (elles sont reprises automatiquement).                                                                                                    |
|----------------------------------------------------------------------|----------------------------------------------------------------------------------------------------|
| Nombre d'heure(s)<br>consacrée(s) à l'activité<br>(hors encadrement) | Il s'agit des heures totales prévues pour cette activité <b><u>qui ne s'adresse pas</u></b><br><u><b>directement</b></u> à des participants et réalisées par l'intégralité du personnel<br>interne et externe (p.ex. préparation d'une formation, actions de<br>marketing,). |
| Activité à destination directe<br>des participants ?                 | Il faut cocher la case si l'activité s'adresse <u>directement</u> à des participants<br>(p.ex. la tenue d'une formation, une séance de coaching,). Ceci active<br>les colonnes suivantes.                                                                                    |

Fonds social européen plus 26, rue Zithe L-2763 Luxembourg

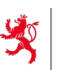

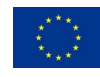

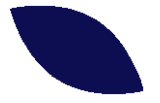

| Nombre de séances à destination des participants | Combien de fois est-il prévu de réaliser l'activité (p.ex. nombre de séances de formation programmées, nombre d'entretiens individuels,) ? |
|--------------------------------------------------|----------------------------------------------------------------------------------------------------|
| Durée (en heures) d'une<br>séance                | Durée prévue de l'action (p.ex. 8 heures pour une séance de formation, 2 heures pour un entretien individuel,).                            |
| Nombre de formateurs par<br>séance               | Le nombre de formateurs qui interviennent dans l'activité (p.ex. certaines formations peuvent nécessiter deux intervenants simultanés) ?   |
| Nombre moyen de<br>participants par séance       | De combien de personnes sont composées les groupes (p.ex. 12 personnes par formation, 1 personne par entretien individuel,)?               |
| Volume horaire total<br>d'encadrement            | Le nombre total des heures destinées à l'encadrement. La valeur est calculée automatiquement.                                              |
| Volume horaire total                             | Le nombre total des heures prévues (hors encadrement + encadrement).<br>La valeur est calculée automatiquement.                            |
| Commentaire éventuel                             | Explications sur les valeurs renseignées.                                                                                                  |

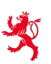

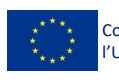

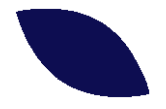

### 3.3 - VOLUMES HORAIRES ET AFFECTATION DES RESSOURCES

Cette section vous permet de ventiler les volumes horaires des ressources humaines déclinées aux chapitres 2.3, 2.4, et 2.7 de votre dossier.

Vous devez renseigner le nombre d'heures réalisées dans chacune de vos activités (et actions) par chacune de vos ressources humaines (personnel d'encadrement interne et externe, personnel administratif).

| Tasculer sur un autre volet<br>3. Détaillez la mise en œuvre                                        | 3.3. Volumes horaires et affectation des ressources ●                          |                                                  |                    |                          |                                                           |                                                                           |                            |          |
|----------------------------------------------------------------------------------------------------|--------------------------------------------------------------------------------|--------------------------------------------------|--------------------|--------------------------|-----------------------------------------------------------|---------------------------------------------------------------------------|----------------------------|----------|
| 3.1. Découpage des activités                                                                        |                                                                                |                                                  | Person             | nel interne              | Personn                                                   | ol externe                                                                | Personnel<br>administratif |          |
| 3.2. Offre à destination des participants<br>3.3. Volumes horaires et affectation des<br>ressources | Activité                                                                       | Volume<br>horaire de<br>l'activité (of.<br>3.2.) | Project<br>Manager | Project<br>Administrator | Coachs -<br>séances<br>individuelles<br>et<br>préparation | Formateurs -<br>formations<br>collectives et<br>préparation<br>du contenu | Comptable                  | Total    |
|                                                                                                    |                                                                                | 2 267,00                                         | 215.00             | 717.00                   | 1 080.00                                                  | 216.00                                                                    | 39.00                      | 2 267.00 |
|                                                                                                    | ^ Bilan                                                                        | 760,00                                           | 100,00             | 280,00                   | 360,00                                                    |                                                                           | 20,00                      | 760,00   |
|                                                                                                    | Analyse du parcours professionnel                                              | 380,00                                           | 50,00              | 140,00                   | 180,00                                                    | 0,00                                                                      | 10,00                      | 380,00   |
|                                                                                                    | Analyse des compétences & Examen des contraintes personnelles/professionnelles | 380,00                                           | 50,00              | 140,00                   | 180,00                                                    | 0,00                                                                      | 10,00                      | 380,00   |
|                                                                                                    | Projet professionnel                                                           | 895,00                                           | 25,00              | 140,00                   | 720,00                                                    |                                                                           | 10,00                      | 895,00   |
|                                                                                                    | Elaboration d'un projet professionnel                                          | 895,00                                           | 25,00              | 140,00                   | 720,00                                                    |                                                                           | 10,00                      | 895,00   |
|                                                                                                    | <ul> <li>Formation collective</li> </ul>                                       | 612,00                                           | 90,00              | 297,00                   |                                                           | 216,00                                                                    | 9,00                       | 612,00   |
|                                                                                                    | Apprendre à apprendre - Formation de 8 heures                                  | 204,00                                           | 30,00              | 99,00                    | • 1                                                       | 72,00                                                                     | 3,00                       | 204,00   |
|                                                                                                    | Connaissance de soi - Formation de 8 heures                                    | 204,00                                           | 30,00              | 99,00                    |                                                           | 72,00                                                                     | 3,00                       | 204,00   |
|                                                                                                    | Communication - Formation de 8 heures                                          | 204,00                                           | 30,00              | 99,00                    |                                                           | 72,00                                                                     | 3,00                       | 204,00   |
|                                                                                                    | TOTAUX                                                                         | 2267,00                                          | 215,00             | 717,00                   | 1 080,00                                                  | 216,00                                                                    | 39,00                      | 2 267,0  |
|                                                                                                    |                                                                                |                                                  | 93                 | 2.00                     | 129                                                       | 6.00                                                                      | 39.00                      |          |

| Volume horaire de l'activité<br>(cf. 3.2.) | Il s'agit du volume horaire défini dans le point précédent.                                                                                                    |
|--------------------------------------------|----------------------------------------------------------------------------------------------------|
| Personnel interne                          | Le système affiche ici les différentes personnes renseignées sous le point<br>2.3 ensemble avec leur volume horaire respectif (obtenu en fonction des<br>informations renseignées : nombre d'heures consacrées au projet, mois<br>affectés,).<br>Il faut renseigner pour chaque personne les heures qu'elle va réaliser au<br>niveau des différentes activités. |
| Personnel externe                          | Le système affiche ici les différentes personnes renseignées sous le point<br>2.4 ensemble avec leur volume horaire respectif (obtenu en fonction des<br>heures prestées renseignées).<br>Il faut renseigner pour chaque personne les heures qu'elle va réaliser au<br>niveau des différentes activités.                                                        |
| Personnel administratif                    | Le système affiche ici les différentes personnes renseignées sous le point<br>2.7 ensemble avec leur volume horaire respectif (obtenu en fonction des<br>informations renseignées : nombre d'heures consacrées au projet, mois<br>affectés,). Il faut renseigner pour chaque personne les heures qu'elle va<br>réaliser au niveau des différentes activités.    |

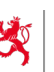

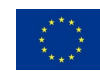

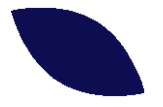

| Total (vertical, à droite du<br>tableau)   | Il s'agit du total des heures consacrées par l'intégralité du personnel à l'activité. Il doit en principe correspondre au nombre d'heures affiché sous la colonne « Volume horaire de l'activité » (obtenu automatiquement du point 3.2).                            |
|--------------------------------------------|----------------------------------------------------------------------------------------------------|
| Totaux (horizontaux, en bas<br>du tableau) | Il s'agit du total des heures réalisées par une personne donnée pour<br>l'intégralité des actions renseignées. Il doit en principe correspondre au<br>nombre d'heures renseigné en haut du tableau (obtenu automatiquement<br>du point 2.3, 2.4 respectivement 2.7). |

Note : afin de vous orienter lors du remplissage de ce tableau, le système affiche certains totaux intermédiaires (qui sont calculés automatiquement) avec différentes couleurs. Ainsi, :

- Rouge : le total dépasse la valeur prévue
- Orange : le total est inférieur à la valeur prévue
- Vert : le total correspond à la valeur prévue.

| pn a un projet protessionnei        | 895,00  | 25,00  | 140,00 | 720,00   | -      | 10,00 | 895,00   |
|-------------------------------------|---------|--------|--------|----------|--------|-------|----------|
| tion collective                     | 612,00  | 300,00 | 278,00 | -        | 216,00 | 9,00  | 803,00   |
| à apprendre - Formation de 8 heures | 204,00  | 240,00 | 80,00  | - /      | 72,00  | 3,00  | 395,00   |
| ance de soi - Formation de 8 heures | 204,00  | 30,00  | 99,00  | - /      | 72,00  | 3,00  | 204,00   |
| ication - Formation de 8 heures     | 204,00  | 30,00  | 99,00  | - '      | 72,00  | 3,00  | 204,00   |
| TOTAUX                              | 2267,00 | 425,00 | 698,00 | 1 080,00 | 216,00 | 39,00 | 2 458,00 |

Il est probable qu'il va falloir adapter et redresser certaines valeurs pour assurer leur cohérence et exactitude entre elles. Dès que vous procédez à une modification à un endroit de la candidature, cette modification est automatiquement prise en compte au niveau des autres menus et chapitres qui utilisent cette valeur.

Ainsi, il peut p.ex. s'avérer que le nombre d'heures budgétisé pour une personne a été surestimé. Ceci devient visible lorsque vous commencez à détailler les activités dans les points 3.2 et 3.3 et que vous vous rendez compte que le travail en question peut être réalisé avec moins de ressources humaines. A ce moment, il faut procéder à une rectification au niveau des ressources humaines sous le point 2. Détaillez le budget de votre projet.

Il est également possible que le découpage initial en activités et actions ne correspond finalement pas à la mise en œuvre opérationnelle du projet. Dès lors, vous pouvez procéder à des modifications au niveau du point 1.3. Caractéristiques du projet - Objectifs du projet et/ou 3.1. Découpage des activités.

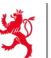

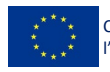

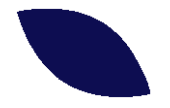

#### 3.2.5. Étape 4 – Déposez votre projet

Avant de déposer votre projet, voici quelques conseils utiles à suivre :

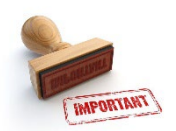

- Utilisez et maintenez un vocabulaire uniformisé à travers l'intégralité de la candidature (évitez des termes divergents pour un même sujet) ;
- Expliquez les termes techniques utilisés et détaillez les abréviations employées ;
- Relisez votre candidature à tête reposée et le cas échéant faites la réviser par une tierce personne, ceci peut permettre de détecter d'éventuelles incohérences ou ambiguïtés ;
- Faites un export de votre candidature (voir point « Téléchargement de la candidature » ciaprès), ceci permet de vérifier la mise en page et d'afficher d'éventuelles fautes d'orthographe et de grammaire restantes.

Une fois que toutes les données sont remplies et ont été vérifiées par vos soins, vous pouvez procéder à la validation de votre candidature en accédant le menu 4. Déposez votre projet.

Le cas échéant, le système vous affiche alors différentes informations importantes :

- en rouge, des erreurs bloquantes qu'il faut redresser avant de pouvoir procéder au dépôt du projet.
- en orange, des avertissements sur certaines incohérences dans votre candidature qui, par contre, ne vont pas bloquer son dépôt. Malgré tout, il est recommandé d'essayer de les rectifier avant le dépôt.

En cliquant sur les informations respectives, vous êtes automatiquement redirigés à l'endroit concerné pour pouvoir redresser l'erreur.

| "Basculer sur un autre volet<br>4. Déposez votre projet                                      | ~ \overline \verline \ve | uillez compléter les champs sulvant avant de pouvoir valider votre candidature :  • La saisie du commentaire sur "Autres frais directs" est obligatoire                                                                                                    |
|----------------------------------------------------------------------------------------------|----------------------------------------------------------------------------------------------------|----------------------------------------------------------------------------------------------------|
|                                                                                              | Av                                                                                                    | ant de valider votre candidature, veuillez prêter attention aux avertissements suivants :<br>• La somme des montants des contreparties nationales déclarées est différente du montant théorique<br>• Les volumes horaires des ressources humaines ne correspond pas à l'occupation renseignée dans le budget du projet |
| Indicateurs du cadre de perfor                                                               | mance                                                                                                    | Cette étape vous affiche également un récapitulatif des différents                                                                                                    |
| 120                                                                                          | 50                                                                                                    | indicateurs que vous avez renseignés pour pouvoir mesurer la                                                                                                    |
| Personnes inscrites au chômage,<br>y compris les chômeurs de<br>longue durée et les inactifs | Participants en emploi, y compris<br>les indépendants, six mois après<br>leur participation (sont<br>considérés ici uniquement ceux<br>inscrits au chômage ou inactifs<br>au début de leur participation)                                                                                                    | performance, la realisation et les resultats de votre projet.                                                                                                    |
| Indicateurs de résultats relatif                                                             | s aux objectifs de votre projet                                                                                                    |                                                                                                    |
| 120<br>Augmentation d'employabilité                                                          |                                                                                                    |                                                                                                    |

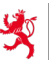

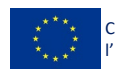

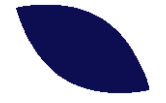

Avant de pouvoir soumettre votre projet, vous devez encore vous engager à :

- prévenir toute discrimination,
- respecter la Charte des droits fondamentaux de l'Union Européenne,
- respecter la protection des données personnelles,

en cochant les cases respectives.

Pour la réalisation de mon projet, je m'engage à :
 Prévenir toute discrimination fondée sur le sexe, l'origine raciale ou ethnique, la religion ou les convictions, le handicap, l'âge ou l'orientation sexuelle, et de respecter la Convention des Nations Unies relatives aux Droits des Personnes Handicapées (CNUDPH) - <u>Accéder au document</u> \*
 respecter la Charte des droits fondamentaux de l'Union Européenne - <u>Accéder au document</u> \*

respecter le RGPD - <u>Accéder au document</u> \*

En appuyant sur le bouton <u>Soumettre mon projet</u>, votre dossier de candidature est immédiatement transmis informatiquement à l'Autorité de gestion.

Ceci clôture la procédure de transmission de votre candidature. Aucune autre démarche n'est à faire.

Le système va également vous envoyer un accusé de réception par courriel :

Messagerie > Candidature
Nous vous confirmons la bonne réception de votre candidature enregistrée sous le numéro 2003 à la date du 03/01/2023 à 08:21.

Avec la soumission officielle de votre projet, un numéro informatique (appelé par la suite code assistance technique) lui est automatiquement attribué. Ceci permettra de l'identifier de manière simple dans le futur.

### TÉLÉCHARGEMENT DE LA CANDIDATURE

Vous pouvez à tout moment télécharger votre candidature. Il n'est pas nécessaire qu'elle soit intégralement complétée ou validée. Ceci vous permet notamment de la transmettre à une tierce personne pour commentaire éventuel.

Pour accéder à votre candidature, il suffit de cliquer sur le bouton en haut à droite « Télécharger une version brouillon » et de sélectionner l'élément \_ souhaité.

Le système vous propose :

- le contenu principal (en format Word ou PDF), qui reprend la partie
   1 de votre candidature avec le récapitulatif du budget et l'ensemble
   des indicateurs ;
- le budget détaillé en format EXCEL avec tous le détails des lignes budgétaires (partie 2 de la candidature) ;

Fonds social européen plus 26, rue Zithe L-2763 Luxembourg T +352 247 86194 E secretariat.fse@mt.etat.lu www.fse.lu

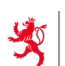

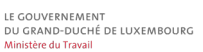

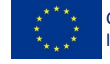

Activités détaillées (Excel)

Contenu principal

Budget détaillé

Budget (Excel)

Activités détaillées

Contenu (Word)
 Contenu (PDF)

Télécharger une version brouillon

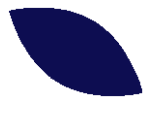

#### - les activités détaillées en format EXCEL (partie 3 de la candidature).

### < • 2004 - Boost Your Profile

candidature\_budget\_20230111.xlsx
 candidature\_contenu\_20230111.docx
 candidature\_contenu\_20230111.pdf

| Durée du projet : du 01/01/2023 au 31/12/2024                       |
|---------------------------------------------------------------------|
| Candidature et convention - Documents                               |
| Documents                                                           |
| ♠ / <u>Système</u> / <u>Candidatures</u> / Version 1                |
| Éditer     Supprimer     Ajouter un répertoire     Ajouter un docun |
| ■ <u></u>                                                           |
| Pièces                                                              |
| candidature activités 20230111.xlsx                                 |

Une fois que votre candidature a été validée et transmise à l'Autorité de gestion, vous pouvez également la consulter à travers le menu « Documents » de votre projet (répertoire Système / Candidatures).

Après validation, le système stocke automatiquement et de manière immuable une copie électronique de votre candidature.

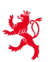

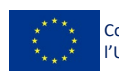

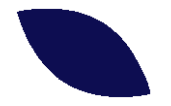

#### 4. Annexe - Modèle de la fiche de candidature

Sur les pages ci-après, vous avez un aperçu des différents éléments téléchargeables de la fiche de candidature.

(Ces éléments ne sont pas à utiliser, ils servent seulement à titre illustratif.)

CONTENU (EN FORMAT WORD OU PDF)

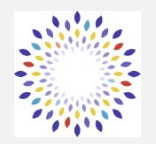

Programme FSE+ « Investir dans le futur » 2021-2027

Résumé de la candidature (le détail peut être consulté sur la plateforme FSE+)

Porteur de projet : ABC Entreprise N° du projet : 2003 Nom du projet : Skills 4 jobseekers

Période de réalisation : 01/01/2023 - 31/12/2024

Axe : AP1 - Emploi et compétences Mesure : 1.1 - Accès à l'emploi et aux mesures d'activation pour tous

Coût total de l'opération : 262 600,00 € Dont part FSE : 105 040,00 € Dont part nationale : 157 560,00 € Taux de cofinancement : 40,00 % Budget hors TVA ou TVA comprise : Non assujetti / Ne récupère pas la TVA / Budget TTC

Source(s) de la contrepartie nationale :

- Ministère du Travai (Demande restante à faire)

Nombre de participants prévus : 120

Public cible :

Notre projet s'adresse à des demandeurs d'emploi (DE) de tout secteur d'au moins 30 ans.

Nous recruterons prioritairement des DE de longue durée, mais prévoyons d'accepter aussi quelque 40 DE registrés à l'ADEM depuis moins de 12 mois.

Fonds social européen plus 26, rue Zithe L-2763 Luxembourg

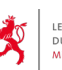

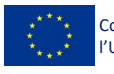

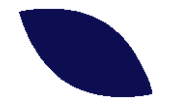

### Motivations du projet :

Les DE de longue durée sont parmi les plus éloignés du marché de l'emploi et le support qui leur est octroyé ne semble pas suffire pour leur permettre de réintégrer la vie professionnelle active.

Beaucoup de facteurs doivent être réunis pour résoudre en quelque sorte la problématique de l'employabilité.

- Avoir un projet professionnel qui tient la route
- Avoir un dossier de candidature convenable
- Savoir comment chercher du travail
- Se préparer aux entretiens comme il faut
- Savoir synthétiser son parcours de manière vendeur
- Avoir la motivation et les outils nécessaires pour se donner toutes les chances
- Se rendre compte de ses limitations mais aussi de ses compétences

- ...

Ce ne sont que quelques facteurs qui peuvent s'avérer forts bloquants au succès, s'ils ne sont pas adressés comme Il fenere recommende transformer de la commence transformer de la commence de la commence de la commence de la c

### **Objectifs du projet :**

1. Octroyer un soutien individualisé à 120 DE afin de les aider à augmenter leur employabilité

Indicateur: 120,00 participants

2. Créer 20 postes d'emploi

Indicateur: 20 postes créés

### Activités du projet :

1. Bilan

Faire un premier bilan avec 120 DE pour clarifier leur situation courante

- parcous professionnel
- contraintes personnelles/professionnelles
- projet professionnel
- compétences transversales (comportementales et numériques)

Indicateur: Le bilan de départ 120,00 participants

2. Projet professionnel Elaborer un projet professionnel réaliste avec un coach

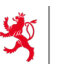

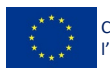

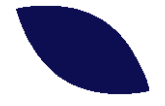

- basé sur les compétences et l'éducation
- basé sur les motivations du DE
- basé sur la demande du marché de l'emploi

Indicateur: Projet professionnel 110,00 participants

3. Formation collective

Parcours de formations comportementales :

- Apprendre à apprendre
- Connaissance de Soi
- Communication
- Gestion du temps

### Informations complémentaires :

Méthode que vous allez employer pour approcher/joindre les participants finaux :

Ce projet est organisé en collaboration avec l'ADEM, qui sera en charge du recrutement des personnes.

Analyse de risques :

- 1. Le projet sera dépendant du bon recrutement fait par l'ADEM. Il sera donc tributaire des coordinateurs y rattachés, leur expérience et motivation de trouver des personnes du public cible et motivés de participer.
- 2. Le projet dépendra ensuite du public cible et de sa volonté continue de participation.
- 3. Une crise type sanitaire chamboulera fortement un projet qui table sur la mise en relation entre personnes et leurs possibilités pour se déplacer.

Partenaires du projet / Pérennisation :

L'ADEM est le partenaire principal de ce projet.

Communication et visibilité du projet, comment allez-vous assurer la publicité de votre projet et de ses résultats ?

L'ADEM organisera une conférence de presse au lancement du programme.

Des actions sur les réseaux sociaux (linkedin, instagram, facebook) seront prévus de manière régulière.

#### **Respect des principes horizontaux**

Prévention de toute discrimination fondée sur le sexe, l'origine raciale ou ethnique, la religion ou les convictions, le handicap, l'âge ou l'orientation sexuelle. Une attention particulière doit être portée à la Convention des Nations Unies relatives aux Droits des Personnes Handicapées (CNUDPH):

Afin d'éviter une quelconque discrimination, nous partageons régulièrement en interne des fiches informatives sur la thématique de la discrimination, dans le souhait que tous nos collègues aient la thématique en tête et

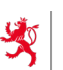

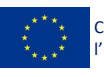

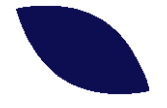

sauront mettre en question une situation, une décision ou un comportement en cas de besoin.

Nous prévoyons également de fournir un soutien par rapport aux questions concernant l'accessibilité aux informations, aux locaux etc.

Prise en compte de l'égalité entre les hommes et les femmes, de l'intégration des questions d'égalité entre les hommes et les femmes et de l'intégration de la dimension du genre:

Nous prenons en compte l'égalité entre les hommes et les femmes, l'intégration des questions d'égalité entre les hommes et les femmes et l'intégration de la dimension du genre.

Nous avons prévu d'y porter une attention particulière dans toutes nos communications dans le cadre du projet (communications avec les bénéficiaires finaux, les prestataires, vers l'extérieur)

Promotion du développement durable et du principe consistant à "ne pas causer de préjudice important":

Un projet en coaching individuel ne nous semble pas causer de préjudice important.

Nous faisons des démarches organisationnelles pour digitaliser et alléger les tâches administratives dans le but de recycler les bonnes pratiques identifiées pour de futurs projets.

Respect des droits fondamentaux et la conformité avec la Charte des droits fondamentaux de l'Union européenne:

Nous supportons la Charte des droits fondamentaux de l'UE et veillons à promouvoir et à respecter ses valeurs de dignité humaine, de liberté, d'égalité et de solidarité.

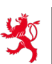

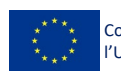

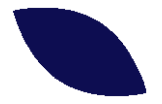

| Budget de la candidature                           |              |              |              |  |  |  |  |  |
|----------------------------------------------------|--------------|--------------|--------------|--|--|--|--|--|
|                                                    | 2023         | 2024         | Total        |  |  |  |  |  |
| Frais directs                                      | 121 700,00 € | 121 900,00 € | 243 600,00 € |  |  |  |  |  |
| Frais en relation avec les participants            | -            | -            | -            |  |  |  |  |  |
| Salaires en relation avec les participants (1)     | -            | -            | -            |  |  |  |  |  |
| Autres frais en relation avec les participants (2) | -            | -            | -            |  |  |  |  |  |
| Frais directs d'encadrement                        | 111 200,00 € | 109 400,00 € | 220 600,00 € |  |  |  |  |  |
| Salaires du personnel interne d'encadrement (3)    | 16 000,00 €  | 14 200,00 €  | 30 200,00 €  |  |  |  |  |  |
| Honoraires des intervenants externes (4)           | 95 200,00 €  | 95 200,00 €  | 190 400,00 € |  |  |  |  |  |
| Infrastructures                                    | 10 500,00 €  | 12 500,00 €  | 23 000,00 €  |  |  |  |  |  |
| Frais de locaux (5)                                | 6 000,00 €   | 6 000,00 €   | 12 000,00 €  |  |  |  |  |  |
| Frais de matériel (5)                              | 4 500,00 €   | 6 500,00 €   | 11 000,00 €  |  |  |  |  |  |
| Autres frais directs                               | 14 500,00 €  | 2 500,00 €   | 17 000,00 €  |  |  |  |  |  |
| Publicité (6)                                      | 2 500,00 €   | 2 500,00 €   | 5 000,00 €   |  |  |  |  |  |
| Autres frais directs (6)                           | 12 000,00 €  | -            | 12 000,00 €  |  |  |  |  |  |
| Frais indirects                                    | 900,00€      | 1 100,00 €   | 2 000,00 €   |  |  |  |  |  |
| Salaires du personnel administratif (7)            | 900,00€      | 1 100,00 €   | 2 000,00 €   |  |  |  |  |  |
| Autres frais indirects (8)                         | -            | -            | -            |  |  |  |  |  |
| Recettes (9)                                       | -            | -            | -            |  |  |  |  |  |
| TOTAL                                              | 137 100,00 € | 125 500,00€  | 262 600,00€  |  |  |  |  |  |

#### Indicateurs

| Indicateurs du cadre de performance                                                            |           |  |  |
|------------------------------------------------------------------------------------------------|-----------|--|--|
| Personnes inscrites au chômage, y compris les chômeurs de longue durée et les inactifs         | 10        |  |  |
| Participants en emploi, y compris les indépendants, six mois après leur participation (sont    |           |  |  |
| considérés ici uniquement ceux inscrits au chômage ou inactifs au début de leur participation) |           |  |  |
| Indicateurs de résultats relatifs aux objectifs de votre projet                                |           |  |  |
| Augmentation d'employabilité (participants)                                                    | 120       |  |  |
| Nombre de postes crées (postes)                                                                |           |  |  |
| Indicateurs de réalisation relatifs aux activités de votre projet                              |           |  |  |
| Le bilan de départ (participants)                                                              | 120       |  |  |
| Projet professionnel (participants)                                                            |           |  |  |
| Formation collective - Soft Skills (Session de formation collective)                           |           |  |  |
| Indicateurs financiers                                                                         |           |  |  |
| Coût total de l'opération (HTVA)                                                               | 262 600 € |  |  |

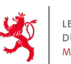

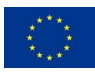

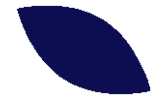

BUDGET DÉTAILLÉ (EN FORMAT EXCEL)

|        | Date d'entrée | 11/01/2023 |
|--------|---------------|------------|
| FSF+   | Numéro        | 2004       |
| I JE I | Version       | 1          |
|        |               |            |

### Programme FSE+ 2021-2027

### Fiche de candidature pour les années budgétaires 2023 - 2024

### BUDGET (remplissage automatique)

| Frais directs                                  |   |
|------------------------------------------------|---|
| Frais en relation avec les participants        |   |
| Salaires en relation avec les participants     | 1 |
| Autres frais en relation avec les participants | 2 |
| Frais directs d'encadrement                    |   |
| Salaires du personnel interne d'encadrement    | 3 |
| Honoraires des intervenants externes           | 4 |
| Infrastructures                                |   |
| Frais de locaux                                | 5 |
| Frais de matériel                              | 5 |

| 35 500 |
|--------|
| 5 000  |
| 0      |
| 5 000  |
| 30 500 |
| 4 800  |
| 25 700 |
| 0      |
| 0      |
| 0      |
|        |

2024

2023

| 71 500 |
|--------|
| 9 900  |
| 0      |
| 9 900  |
| 61 600 |
| 9 400  |
| 52 200 |
| 0      |
| 0      |
| 0      |

Cumul

| Autres frais directs |   |
|----------------------|---|
| Publicité            | 6 |
| Autres frais directs | 6 |

| Frais indirects                     |   |
|-------------------------------------|---|
| Salaires du personnel administratif | 7 |
| Autres frais indirects              | 8 |

|--|

TOTAL

**GRAND-TOTAL** 

| 0                              | 0                              |
|--------------------------------|--------------------------------|
| 0                              | 0                              |
|                                |                                |
|                                |                                |
| 37 900                         | 39 800                         |
| <b>37 900</b><br><i>37 900</i> | <b>39 800</b><br><i>39 800</i> |

0

0

|   | 0      | 0      |
|---|--------|--------|
| _ |        |        |
|   | 73 900 | 75 300 |
|   |        |        |

149 200

9

| 77 700 |
|--------|
| 77 700 |
| 0      |
|        |
| 0      |

0 0 0

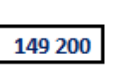

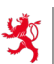

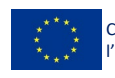

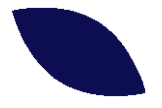

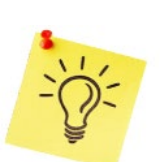

Tous les onglets du budget peuvent être imprimés. Voici quelques exemples :

### Frais en relation avec les participants (autres)

| Désignation                                    | 2023              | 2024     |          |  |
|------------------------------------------------|-------------------|----------|----------|--|
| Frais de repas                                 |                   | 2 300,00 | 2 400,00 |  |
| Frais de déplacement                           |                   | 2 500,00 | 2 600,00 |  |
| Autres frais en relation avec les participants |                   | 27,00    | 0,00     |  |
|                                                | Total arrondi     | 4 900    | 5 000    |  |
|                                                | GRAND TOTAL 9 900 |          |          |  |

Prière de fournir plus de précisions concernant les postes individuels dépassant 10.000 € par an

| Fra         | Frais directs d'encadrement (salaires du personnel interne d'encadrement) |                 |                         |                              |                                                    |                                                |                        |                                        |                                          |                                |  |
|-------------|---------------------------------------------------------------------------|-----------------|-------------------------|------------------------------|----------------------------------------------------|------------------------------------------------|------------------------|----------------------------------------|------------------------------------------|--------------------------------|--|
|             |                                                                           | Resso           | urces                   |                              |                                                    |                                                | 2023                   |                                        |                                          |                                |  |
|             | N°                                                                        | Fonction        | Salaire brut<br>mensuel | Non périodique<br>(13e mois) | Nb. d'heures<br>hebdo. selon<br>contrat de travail | Nb. d'heures<br>hebdo. consacrées<br>au projet | Affectation<br>nb mois | Salaire brut<br>avec part<br>patronale | Non périodique<br>avec part<br>patronale | Nb. d'h<br>hebdo.<br>contrat d |  |
|             | 1                                                                         | Project Manager | 4 000,00                | 0,00                         | 40                                                 | 1                                              | 12                     | 1 661,00                               | 0,00                                     |                                |  |
|             | 2                                                                         | Project Officer | 3 000,00                | 0,00                         | 40                                                 | 3                                              | 12                     | 2 854,00                               | 0,00                                     |                                |  |
|             |                                                                           |                 |                         |                              | Total arrandi                                      |                                                |                        | 4 600                                  | 0                                        |                                |  |
|             |                                                                           |                 |                         |                              | 4 600                                              |                                                |                        |                                        |                                          |                                |  |
| GRAND TOTAL |                                                                           |                 |                         |                              |                                                    |                                                |                        |                                        | 9 400                                    |                                |  |
|             |                                                                           |                 |                         |                              |                                                    |                                                |                        |                                        |                                          |                                |  |

#### Total des volumes horaires

|                | 2023   | 2024   |
|----------------|--------|--------|
| Nombre d'ETP   | 0,10   | 0,10   |
| Volume horaire | 169,85 | 169,85 |

Le salaire brut et le non périodique sont plafonnés à un montant maximal de 5 fois le SSM (soit 11 566,90 € pour un ETP). La part patronale est calculée automatiquement avec un taux fixe de 15.3%. Ce taux comprend le montant maximal pour la classe d'absentéisme 4 et un facteur bonus Le salaire de base et le non nériodique sont maiorés de 5% d'une année à l'autre.

| Frais directs d'encadrement (honoraires des intervenants externes) |              |            |          |            |          |                      |         |  |  |
|--------------------------------------------------------------------|--------------|------------|----------|------------|----------|----------------------|---------|--|--|
| N°                                                                 | Domaine de   | 202        | 3        | 2024       | 4        | Moyenne<br>honoraire | Volume  |  |  |
|                                                                    | comptétences | Honoraires | Heures   | Honoraires | Heures   | par heure            | horaire |  |  |
|                                                                    |              | totaux     | prestées | totaux     | prestées | -                    |         |  |  |
|                                                                    | 1 Coach      | 22 500,00  | 180,00   | 22 500,00  | 180,00   | 125,00               | 360,00  |  |  |
| 2 Formateur                                                        |              | 4 000,00   | 40,00    | 3 200,00   | 32,00    | 100,00               | 72,00   |  |  |
| Total arrondi                                                      |              | 26 500,00  | 220,00   | 25 700,00  | 212,00   | 120,83               | 432,00  |  |  |
|                                                                    | GRAND TOTAL  |            |          | 52 200,00  |          |                      |         |  |  |
|                                                                    |              |            |          |            |          |                      |         |  |  |
| Total des volumes horaires                                         |              |            |          |            |          |                      |         |  |  |

|                | 2023   | 2024   |  |  |
|----------------|--------|--------|--|--|
| Nombre d'ETP   | 0,13   | 0,12   |  |  |
| Volume horaire | 220,00 | 212,00 |  |  |

Fonds social européen plus 26, rue Zithe L-2763 Luxembourg

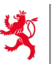

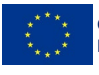

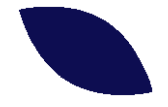

### DÉTAILS DES ACTIVITÉS (EN FORMAT EXCEL)

|                                                                                |                   |                  | 7                 |                  |
|--------------------------------------------------------------------------------|-------------------|------------------|-------------------|------------------|
|                                                                                | Date d'entrée     | 03/01/2023       |                   |                  |
| ESE+                                                                           | Numéro            | 2003             |                   |                  |
| I JL I                                                                         | Version           |                  | ]                 |                  |
| Activité 1 : Bilan                                                             |                   |                  |                   |                  |
| Action                                                                         | 1er semestre 2023 | 2e semestre 2023 | 1er semestre 2024 | 2e semestre 2024 |
| Analyse du parcours professionnel                                              | Oui               | Non              | Non               | Non              |
| Analyse des compétences & Examen des contraintes personnelles/professionnelles | Oui               | Non              | Non               | Non              |
| Action                                                                         | 1er semestre 2023 | 2e semestre 2023 | 1er semestre 2024 | 2e semestre 2024 |
| Autoble 0 - Declark and facely and                                             |                   |                  |                   |                  |
| Action                                                                         | 1er semestre 2023 | 2e semestre 2023 | 1er semestre 2024 | 2e semestre 2024 |
| Elaboration d'un projet professionnel                                          | Oui               | NON              | Oui               | Non              |
|                                                                                |                   |                  |                   |                  |
| Activité 3 : Formation collective                                              |                   |                  |                   |                  |
| Action                                                                         | 1er semestre 2023 | 2e semestre 2023 | 1er semestre 2024 | 2e semestre 2024 |
| Apprendre à apprendre - Formation de 8 heures                                  | Oui               | Oui              | Oui               | Oui              |
| Connaissance de soi - Formation de 8 heures                                    | Oui               | Oui              | Oui               | Oui              |
| Communication - Formation de 8 heures                                          | Oui               | Oui              | Oui               | Oui              |
|                                                                                |                   |                  |                   |                  |

| _                                                | Date d'entrée         03/01/2023<br>Numéro         2003           Numéro         2003           Version         2           Nb. d'heure(s)<br>encadrement         Activité à<br>destination<br>l'activité (hors<br>encadrement)         Activité à<br>destination des<br>participants<br>participants         Nombre de<br>séances à<br>destination des<br>séance         Nombre de<br>formateurs<br>par séance         Nombre de<br>participants<br>par séance         Volume horaire<br>total         Volume<br>horaire<br>d'encadrement           520,00         240         2,00         -         240,00         760,00         -           1120         1,00         1,00         1,00         120,00         380,00         120 x 1 séance x 1h           1120         1,00         1,00         1,00         1,00         120,00         380,00         120 x 1 séance x 1h           1120         1,00         1,00         1,00         1,00         1,00         120,00         380,00         120 x 1 séance x 1h           1145,00         240         2,00         1,00         1,00         1,00         1,00         120,01         380,00         120 x 1 séance x 2h           415,00         Oui         240         2,00         1,00         1,00         1,00         1,00         120,00         85,00         -           420,00 |                                                          |                                                           |                                         |                                       |                                                  |                                          |                            |                         |
|--------------------------------------------------|----------------------------------------------------------------------------------------------------|----------------------------------------------------------|-----------------------------------------------------------|-----------------------------------------|---------------------------------------|--------------------------------------------------|------------------------------------------|----------------------------|-------------------------|
| FSE+                                             | Numéro                                                                                                    | 2003                                                     | 1                                                         |                                         |                                       |                                                  |                                          |                            |                         |
|                                                  | Version                                                                                                    | 2                                                        | ]                                                         |                                         |                                       |                                                  |                                          |                            |                         |
|                                                  | Hors encadrement                                                                                                    |                                                          |                                                           | En                                      | cadrement                             |                                                  |                                          |                            |                         |
| Activité                                         | Nb. d'heure(s)<br>consacrée(s) à<br>l'activité (hors<br>encadrement)                                                                                                    | Activité à<br>destination<br>directe des<br>participants | Nombre de<br>séances à<br>destination des<br>participants | Durée (en<br>heures)<br>d'une<br>séance | Nombre de<br>formateurs<br>par séance | Nombre<br>moyen de<br>participants<br>par séance | Volume horaire<br>total<br>d'encadrement | Volume<br>horaire<br>total | Commentaire<br>éventuel |
| Bilan                                            | 520,00                                                                                                    |                                                          | 240                                                       | 2,00                                    | 2,00                                  | -                                                | 240,00                                   | 760,00                     | -                       |
| Analyse du parcours professionnel                | 260,00                                                                                                    | Oui                                                      | 120                                                       | 1,00                                    | 1,00                                  | 1,00                                             | 120,00                                   | 380,00                     | 120 x 1 séance x 1h     |
| Analyse des compétences & Examen des contraintes |                                                                                                    |                                                          |                                                           |                                         |                                       |                                                  |                                          |                            |                         |
| personnelles/professionnelles                    | 260,00                                                                                                    | Oui                                                      | 120                                                       | 1,00                                    | 1,00                                  | 1,00                                             | 120,00                                   | 380,00                     | 120 x 1 séance x 1h     |
| Projet professionnel                             | 415,00                                                                                                    |                                                          | 240                                                       | 2,00                                    | 1,00                                  | -                                                | 480,00                                   | 895,00                     | -                       |
| Elaboration d'un projet professionnel            | 415,00                                                                                                    | Oui                                                      | 240                                                       | 2,00                                    | 1,00                                  | 1,00                                             | 480,00                                   | 895,00                     | 120 x 2 séances x 2h    |
| Formation collective                             | 420,00                                                                                                    |                                                          | 24                                                        | 24,00                                   | 3,00                                  | -                                                | 192,00                                   | 612,00                     | -                       |
| Apprendre à apprendre - Formation de 8 heures    | 140,00                                                                                                    | Oui                                                      | 8                                                         | 8,00                                    | 1,00                                  | 15,00                                            | 64,00                                    | 204,00                     | 8 x 8h de formation     |
| Connaissance de soi - Formation de 8 heures      | 140,00                                                                                                    | Oui                                                      | 8                                                         | 8,00                                    | 1,00                                  | 15,00                                            | 64,00                                    | 204,00                     | 8 x 8h de formation     |
| Communication - Formation de 8 heures            | 140,00                                                                                                    | Oui                                                      | 8                                                         | 8,00                                    | 1,00                                  | 15,00                                            | 64,00                                    | 204,00                     | 8 x 8h de formation     |
| TOTAL                                            | 1 355,00                                                                                                    |                                                          | 504                                                       | 28,00                                   | 6,00                                  |                                                  | 912,00                                   | 2 267,00                   |                         |

| FSE+                                                                              | Date d'entrée<br>Numéro<br>Version | 03/01/2023<br>2003<br>2 | 3                        |                                                     |                                                                     |                            |          |
|-----------------------------------------------------------------------------------|------------------------------------|-------------------------|--------------------------|-----------------------------------------------------|---------------------------------------------------------------------|----------------------------|----------|
|                                                                                   |                                    | Personnel interne       |                          | Perso                                               | onnel externe                                                       | Personnel<br>administratif |          |
| Activité                                                                          | Volume horaire de<br>l'activité    | Project<br>Manager      | Project<br>Administrator | Coachs - séances<br>individuelles et<br>préparation | Formateurs - formations<br>collectives et préparation<br>du contenu | Comptable                  | Total    |
|                                                                                   | 2 267,00                           | 215,00                  | 717,00                   | 1 080,00                                            | 216,00                                                              | 39,00                      | 2 267,00 |
| Bilan                                                                             | 760,00                             | 100,00                  | 280,00                   | 360,00                                              | 0,00                                                                | 20,00                      | 760,00   |
| Analyse du parcours professionnel                                                 | 380,00                             | 50,00                   | 140,00                   | 180,00                                              | 0,00                                                                | 10,00                      | 380,00   |
| Analyse des compétences & Examen des contraintes<br>personnelles/professionnelles | 380,00                             | 50,00                   | 140,00                   | 180,00                                              | 0,00                                                                | 10,00                      | 380,00   |
| Projet professionnel                                                              | 895,00                             | 25,00                   | 140,00                   | 720,00                                              | 0,00                                                                | 10,00                      | 895,00   |
| Elaboration d'un projet professionnel                                             | 895,00                             | 25,00                   | 140,00                   | 720,00                                              | 0,00                                                                | 10,00                      | 895,00   |
| Formation collective                                                              | 612,00                             | 90,00                   | 297,00                   | 0,00                                                | 216,00                                                              | 9,00                       | 612,00   |
| Apprendre à apprendre - Formation de 8 heures                                     | 204,00                             | 30,00                   | 99,00                    | 0,00                                                | 72,00                                                               | 3,00                       | 204,00   |
| Connaissance de soi - Formation de 8 heures                                       | 204,00                             | 30,00                   | 99,00                    | 0,00                                                | 72,00                                                               | 3,00                       | 204,00   |
| Communication - Formation de 8 heures                                             | 204,00                             | 30,00                   | 99,00                    | 0,00                                                | 72,00                                                               | 3,00                       | 204,00   |
| TOTAUX                                                                            | 2 267,00                           | 215,00                  | 717,00                   | 1 080,00                                            | 216,00                                                              | 39,00                      | 2 267,00 |
|                                                                                   |                                    | 932,00 1 296,00         |                          | 39,00                                               |                                                                     |                            |          |

**Fonds social européen plus** 26, rue Zithe L-2763 Luxembourg

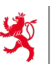

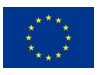